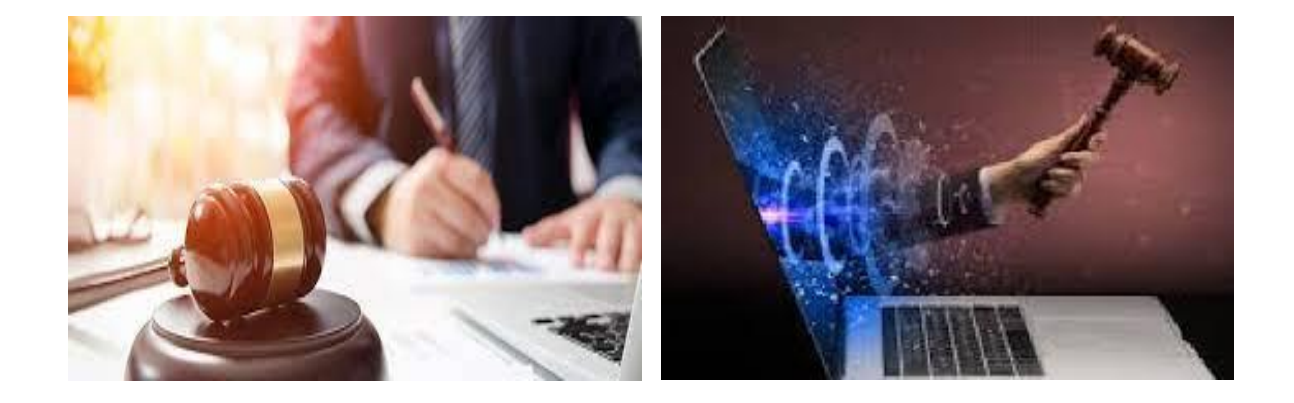

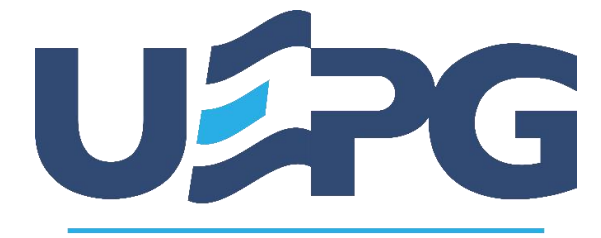

Universidade Estadual de Ponta Grossa

# MANUAL GMS – GESTÃO DE MATERIAIS E SERVIÇOS

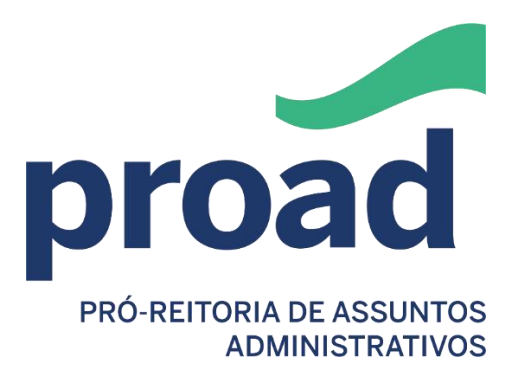

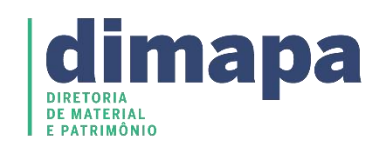

# **DIMAPA-** Diretoria de Materiais e Patrimônio

| PARTE I - APRESENTAÇÃO DO MANUAL                                                   | 3    |
|------------------------------------------------------------------------------------|------|
| 1 INTRODUÇÃO                                                                       | 3    |
| 1.1 OBJETIVO DO MANUAL                                                             | 3    |
| 2 USUÁRIOS MÓDULO ALMOXARIFADO                                                     | 3    |
| 2.1 NÍVEL DE ACESSO USUÁRIO DE ÓRGÃO – ACESSO SIMPLES - SETOR DE CONSUMO           | 4    |
| 2.2 NÍVEL DE ACESSO USUÁRIO DE ÓRGÃO – ACESSO COMPLETO - GESTOR DE<br>ALMOXARIFADO | 4    |
| 2.1.1 Base Legal para licitações, Contratos administrativos e uso do GMS           | 8    |
| PARTE II - ACESSO AO SISTEMA                                                       | 9    |
| 1 CADASTRO NA CENTRAL DE SEGURANÇA                                                 | 9    |
| 1.1 NAVEGADOR PARA INTERNET                                                        | 9    |
| 1.2 ACESSO AO GMS ALMOXARIFADO APÓS O CADASTRO NA CENTRAL DE SEGURANÇA             | \13  |
| PARTE III - USO DO SISTEMA                                                         | .15  |
| 1 LAYOUT DE USO                                                                    | .15  |
| PARTE IV - CATALOGAÇÃO                                                             | . 16 |
| 1 CATÁLOGO DE ITENS                                                                | . 16 |
| PARTE V - REQUISIÇÃO ALMOXARIFADO                                                  | . 18 |
| 5 PASSOS PARA REQUISIÇÃO DE MATERIAL (EXCLUSIVO DOS SETORES DE CONSUMO)            | .18  |
| 5.1 RELATÓRIO DE ITENS DO ESTOQUE                                                  | .19  |
| 5.2 REQUISIÇÃO ALMOXARIFADO                                                        | . 20 |
| 5.3 INCLUIR REQUISIÇÃO ALMOXARIFADO                                                | 20   |
| 5.4 RELATÓRIOS                                                                     | 23   |
| 3.4.1 Relatório Sintético das Requisições de Almoxarifado - Situação 1             | . 23 |
| 5.4.2 Relatório Sintético das Requisições de Almoxarifado - Situação 2             | .24  |
| 5.4.3 Relatório Analítico das Requisições de Almoxarifado - Situação 1             | .25  |
| 5.4.4 Relatório Analítico das Requisições de Almoxarifado - Situação 2             | . 26 |
| 6 RELATÓRIOS                                                                       | . 27 |
| 6.1 RELAÇÃO ITENS DE ESTOQUE                                                       | .27  |
| 6.2 RELAÇÃO ITENS DE ESTOQUE C/ QTDE                                               | . 28 |
| 6.3 VALORES ITENS DE ESTOQUE                                                       | . 29 |
| 6.4 ITENS NÃO MOVIMENTADOS                                                         | 30   |
| 6.5 ITENS VENCIDOS                                                                 | . 31 |
| 6.6 ITENS A VENCER                                                                 | 32   |
| 7 CONSIDERAÇÕES FINAIS                                                             | .33  |
| 7.1 CONCLUSÃO                                                                      | .33  |
| 7.2 AGRADECIMENTOS                                                                 | .33  |
| REFERÊNCIAS                                                                        | .34  |

# **DIMAPA-** Diretoria de Materiais e Patrimônio

# PARTE I - APRESENTAÇÃO DO MANUAL 1 INTRODUÇÃO

### 1.1 OBJETIVO DO MANUAL

Este manual tem por finalidade facilitar ao Servidor o registro das atividades administrativas contratuais estabelecidas na Lei Estadual N° 15.608 (Esta lei estabelece normas sobre licitações, contratos administrativos e convênios no âmbito dos Poderes do Estado PR), bem como, facilitar o entendimento do sistema e suas operações aqui estabelecidas.

Lembrando que o papel atual do módulo no sistema GMS, é de Registro, porém ele possui alta relevância por ser uma ferramenta que permite ao Tribunal de Contas do Estado (TCE) realizar a fiscalização.

Neste sentido cabe ao Servidor a responsabilidade de inserir as informações no sistema GMS, com a finalidade de atender a legislação vigente e tornar público as ações do Estado.

Ao Departamento de Logística para Contratações Públicas – DECON e suas obrigações foram integradas as funcionalidades do Sistema de Gestão de Obras, Materiais e Serviços - GMS, ferramenta com interface totalmente WEB. Dentro deste faz gestão e suporte aos módulos:

- Catálogo de Itens;
- Fornecedor;
- Almoxarifado;
- Sair.

### 2 USUÁRIOS MÓDULO ALMOXARIFADO

Cada entidade órgão GMS ALMOXARIFADO possui um ou mais usuários chamados de Gestor de Acesso.

Estes são responsáveis por liberar o acesso a novos usuários ao módulo almoxarifado, bem como, retirar aqueles que já não têm responsabilidades com o GMS. Sendo assim, os usuários que precisam de acesso ao MÓDULO ALMOXARIFADO deverão consultar o responsável pelo GMS dentro da instituição. Por padrão, o chefe do setor administrativo da entidade Órgão GMS recebe nível de usuário de **Gestor de Acesso**, para que possa fazer a gestão dos usuários.

# **DIMAPA-** Diretoria de Materiais e Patrimônio

O Gestor de Acesso pode atribuir os seguintes níveis de acessos a usuários:

- Usuário de Órgão Acesso Simples, como responsável pelo Setor de Consumo;
- Usuário de Órgão Acesso Completo, como Gestor de Almoxarifado;

Nos próximos Itens será explicado cada um dos níveis de acesso.

2.1 NÍVEL DE ACESSO USUÁRIO DE ÓRGÃO – ACESSO SIMPLES - SETOR DE CONSUMO

O usuário com este nível de acesso possui restrição à visualização das funcionalidades de almoxarifado para o Órgão GMS vinculado. Para esse acesso, serão disponibilizados os seguintes menus:

### - Menu Catálogo de Itens

- Consulta por código ou Descrição
- Relatório Catálogo de Itens

### - Menu Almoxarifado

- Requisição de Almoxarifado
  - Manter Requisição de Almoxarifado (RA / RTA)
  - Rel. Sintético Requisição
  - Rel. Analítico Requisição

### - Menu Almoxarifado

Relatórios

- Relação Itens de Estoque

2.2 NÍVEL DE ACESSO USUÁRIO DE ÓRGÃO – ACESSO COMPLETO - GESTOR DE ALMOXARIFADO

O usuário com este nível de acesso pode realizar manutenção das funcionalidades de Almoxarifado para o Órgão/Setor vinculado como: incluir, alterar, excluir, dar entrada e saída no estoque via inicialização de saldo ou ordem de compra, avaliar as RA's emitidas e visualizar informações dos setores de consumo. Para esse acesso, serão disponibilizados os seguintes menus:

### - Menu Catálogo de Itens

- Consulta por código ou Descrição
- Relatório Catálogo de Itens

# **DIMAPA-** Diretoria de Materiais e Patrimônio

### - Menu Fornecedor

- Consulta Autenticidade
- Consulta Autenticidade CRF
- Consulta Certificado
- Consulta Fornecedor Específico
- Consulta Sanção

### - Menu Almoxarifado

- Cadastro Almoxarifado
  - Usuário x Almoxarifado
  - Itens de Estoque
  - Almoxarifado x Almoxarifado
  - Local Armazenamento

### - Menu Almoxarifado

- Cadastro Geral
  - Setor de Consumo
  - Usuário x Setor de Consumo
  - Programa
  - Local Destino Saída

### - Menu Almoxarifado

- Requisição de Almoxarifado
  - Manter Requisição de Almoxarifado (RA / RTA)
  - Avaliar Requisição de Almoxarifado (RA / RTA)
  - Rel. Sintético Requisição
  - Rel. Analítico Requisição
  - Gerar PDF AFE

### - Menu Almoxarifado

- Entrada de Material
  - Registrar Entrada
  - Rel. Nota Fiscal
  - Bloquear Estoque Item
  - Rel. Itens Bloqueados
  - Desbloquear Estoque Item

# **DIMAPA-** Diretoria de Materiais e Patrimônio

### - Menu Almoxarifado

- Saída de Material
  - Registrar Saída
  - Gerar PDF Termo Saída

### - Menu Almoxarifado

- Inventário
  - Iniciar Inventário
  - Rel. p/ Contagem Inventário
  - Digitar Contagem Inventário
  - Entrada Ajuste Inventário
  - Saída Ajuste Inventário
  - Gerar ATA Inventário
  - Finalizar Inventário

### - Menu Almoxarifado

- Transferência
  - Item de Local Armazenamento
  - Item de Programa

### - Menu Almoxarifado

- Fornecedor
  - Manter Ocorrência Fornecedor
  - Relatório Ocorrência Fornecedor

### - Menu Almoxarifado

- Relatórios
  - Relação Itens de Estoque
  - Itens de Estoque c/ Qtde
  - Valores Itens de Estoque
  - Itens Não Movimentados
  - Itens Vencidos / A vencer
  - Balancete Contábil (NOVO)
  - Balancete Contábil Resumo
  - Movimentação
  - Movimentação com Saldo

# **DIMAPA-** Diretoria de Materiais e Patrimônio

- Consumo Médio
- Consumo por Setor
- Ressuprimento
- Saldo Estoque Diário

### - Menu Almoxarifado

- Fechamento Diário

O objetivo desse Manual, portanto, é apresentar um "**passo-a-passo**" para facilitar a utilização do sistema.

Lembre-se que é uma **EXIGÊNCIA** para que a Instituição possa participar dos processos licitatórios, portanto, é de responsabilidade de cada chefe de setor e dos servidores por ele designados, a **INSERÇÃO DOS ITENS**, com as descrições corretas e descritas no **MÓDULO GMS ALMOXARIFADO**, para que haja a correta movimentação do estoque (entradas/saídas de mercadorias de modo geral – materiais e consumo).

Consulte-o sempre que tiver dúvidas, porém, caso surjam situações que não estejam explícitas no conteúdo apresentado, consulte o departamento responsável para que essas sejam solucionadas, afinal, somos uma **EQUIPE**!!!

Nós aqui da **DIMAPA**, estamos a disposição para juntos evidenciar o compromisso da **UEPG** com os princípios da Gestão Pública.

Claudete das Graças Pedroso. Diretora da DIMAPA Fone: (42) 3220-3001 e-mail: <u>cgpedroso@uepg.br</u>

Jaqueline Fonseca Rodrigues Setor de Compras da DIMAPA Fone: (42) 3220-3009 e-mail: jaquelinefrodrigues@uepg.br

# **DIMAPA-** Diretoria de Materiais e Patrimônio

### 2.1.1 Base Legal para licitações, Contratos administrativos e uso do GMS.

- Lei Federal 8666/1993: Regulamenta o art. 37, inciso XXI, da Constituição Federal, institui normas para licitações e contratos da Administração Pública e dá outras providências.

- Lei Federal 10520/2002: Institui, no âmbito da União, Estados, Distrito Federal e Municípios, nos termos do art. 37, inciso XXI, da Constituição Federal, modalidade de licitação denominada pregão, para aquisição de bens e serviços comuns, e dá outras providências.

- Lei Federal 13303/2016: Dispõe sobre o estatuto jurídico da empresa pública, da sociedade de economia mista e de suas subsidiárias, no âmbito da União, dos Estados, do Distrito Federal e dos Municípios Lei Federal Complementar 101/2000: Estabelece normas de finanças públicas voltadas para a responsabilidade na gestão fiscal e dá outras providências.

- Lei Estadual 15608/2007: Estabelece normas sobre licitações, contratos administrativos e convênios no âmbito dos Poderes do Estado do Paraná.

- Decreto Estadual 9762/2013: Altera o Módulo Cadastro Unificado de Fornecedores do Estado do Paraná para efetivar a Gestão de Materiais, Obras e Serviços e estabelece providências correlatas.

- **Decreto Estadual 4993/2016:** Regulamenta a Lei Estadual 15608/2007, para a elaboração de termos de referência e de contratos para aquisição de bens e prestação de serviços pela Administração Pública Estadual Direta e Indireta.

- Resolução Conjunta SEFA/SEAP 005/2014: Instituição do módulo de registro de Contratos Administrativos, no sistema GMS.

 - Resolução Conjunta SEFA/SEAP 008/2014: Regulamenta os procedimentos no âmbito da Administração Direta e Entidades da Administração Indireta do Poder Executivo, para o envio das informações por meio eletrônico, ao Sistema Estadual de Informação e Captação Eletrônica.

 Resolução Conjunta PGE/SEAP 011/2014: Regulamenta os procedimentos de gerenciamento dos contratos de prestação de serviços no âmbito da Administração Pública direta e autárquica do Estado do Paraná.

- **Resolução PGE 075/2019:** A administração pode estabelecer a vigência por prazo indeterminado nos contratos em que seja usuária de serviços públicos essenciais de energia elétrica, água e esgoto.

### **DIMAPA-** Diretoria de Materiais e Patrimônio

 - Resolução CGE 34/2021: Estabelece critérios e procedimentos a serem adotados pelos órgãos da Administração Direta, Autarquias, Fundações, Empresas Públicas, Sociedades de Economia Mista, Serviços Sociais Autônomos e Órgãos de Regime Especial para reabertura do Sistema Estadual de Informações – Captação Eletrônica de Dados – SEI-CED do Tribunal de Contas do Estado do Paraná.

- Lei Federal 14.133/2021: Lei de Licitações e contratos.

- Decreto nº 10086/2022: Regulamenta, no âmbito da Administração Pública estadual, direta, autárquica e fundacional do Estado do Paraná, a Lei n° 14133/2021, que "Estabelece normas gerais de licitação e contratação para as Administrações Públicas diretas, autárquicas e fundacionais da União, dos Estados, do Distrito Federal e dos Municípios", a aquisição e incorporação de bens ao patrimônio público estadual, os procedimentos para intervenção estatal na propriedade privada e dá outras providências.

 Decreto nº 11420/2022: Institui o procedimento de Due Diligence nas contratações públicas no âmbito da Administração Pública Direta e Indireta do Poder Executivo do Estado do Paraná.

### PARTE II - ACESSO AO SISTEMA

### 1 CADASTRO NA CENTRAL DE SEGURANÇA

Antes de começarmos é importante observarmos algumas orientações que precisam ser seguidas, para que você evite ou minimize possíveis falhas, que possam acontecer ao utilizar o sistema **GMS ALMOXARIFADO**.

Siga-as corretamente.

### **1.1 NAVEGADOR PARA INTERNET**

Utilize a opção "Ainda não sou cadastrado" (se você já utiliza algum acesso de plataforma do governo, possivelmente você já tenha acesso na central de segurança - **Ex:** Meu INSS; Carteira de Trabalho; CNH Digital; CNPQ, etc., neste caso, não é necessário efetuar novamente o cadastro);

O pré-requisito para acessar o **GMS ALMOXARIFADO** é o cadastro na Central de Segurança. Caso o usuário não tenha o cadastro, seguir as orientações:

Preferencialmente utilizar o navegador para internet: Mozilla Firefox, última versão atualizada, na operacionalização do sistema.

### **DIMAPA-** Diretoria de Materiais e Patrimônio

O endereço do navegador é: https://www.mozilla.org/pt-BR/firefox/

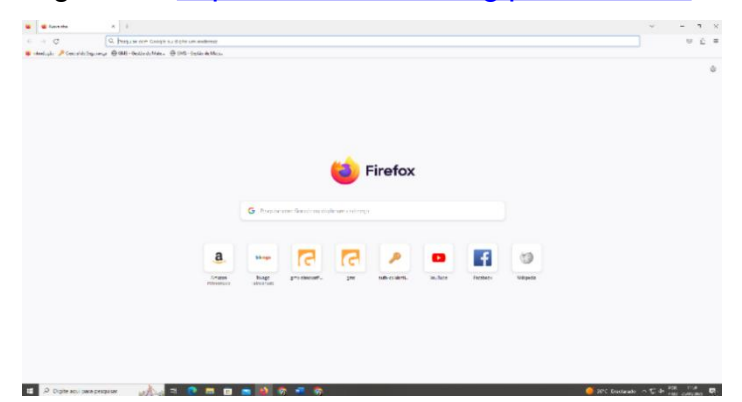

Passo 1: Abra o navegador Mozilla Firefox e digite na barra de pesquisa:

https://www.gms-almoxarifado.pr.gov.br/gms-

almoxarifado/vincularUsuarioAlmoxarifado.do?action=iniciarProcesso; e clique Enter.

Assim que abrir a página a seguir, clique no link:

Ainda não sou cadastrado.

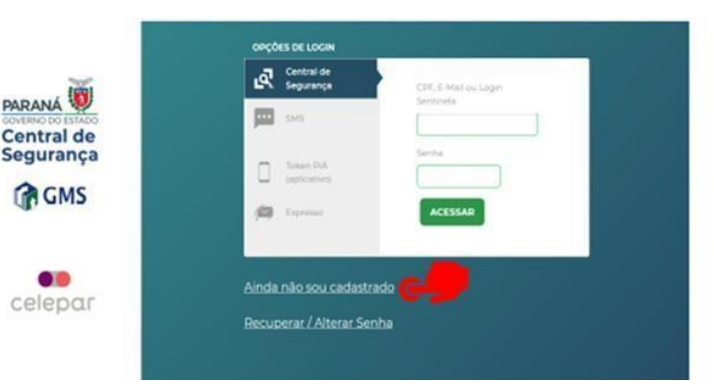

**Passo 2**: Após ler o Termo de Uso da Central de Segurança, marque a caixa de seleção: Li e concordo com o Termo de Uso e clique em Iniciar Cadastro.

| Termo de Uso                                                                                                    |  |
|----------------------------------------------------------------------------------------------------|--|
| A Central de Segurança caracteriza-se como uma solução de segurança de acesso individualizado.<br>e sob total privacidade, a diversos sistemas, aplicações e portais do Governo do Estado do Paraná,<br>de acordo com as permissões concedidas. |  |
| Ao realizar seu cadastro na Central de Segurança, você atesta e concorda que:                                                                                                    |  |
| 1. Os dados informados são fidedignos;                                                                                                    |  |
|                                                                                                    |  |
| visualizar em tela maior                                                                                                    |  |
| Visualizar em tela maior                                                                                                    |  |
| Visualizar em tela maior                                                                                                    |  |
| Visualizar em tela maior                                                                                                    |  |

# **DIMAPA- Diretoria de Materiais e Patrimônio**

**Passo 3:** Informe o seu CPF e Nome e clique no botão Próximo como mostra a imagem abaixo:

| Cadastro |        |                                     |  |
|----------|--------|-------------------------------------|--|
|          | CPF *  | Somente números                     |  |
|          | Nome * |                                     |  |
|          |        | Campos de preenchimento obrigatório |  |
|          |        | Próximo                             |  |
|          |        | 1                                   |  |

Passo 4: Informe o número do seu celular com DDD e clique no botão Enviar SMS.

| Cadastro                                      |                                               |  |
|-----------------------------------------------|-----------------------------------------------|--|
| iforme o número do seu telefone celular e cli | que no botão Enviar SMS.                      |  |
| Celular apenas números (com DDD) * +55 :      | Informe apenas o DDD e o número ex: 419899989 |  |
|                                               | Campos de preenchimento obrigatório           |  |
|                                               | Enviar SMS Voltar                             |  |
|                                               |                                               |  |

Será enviado via SMS, para o celular informado, um código de validação que deverá ser usado no próximo passo.

| Códico do constructo aminina na contrato                                     |                                                                                                    |         |
|------------------------------------------------------------------------------|----------------------------------------------------------------------------------------------------|---------|
| Cadastro                                                                     | i cuit arcean.                                                                                                    |         |
| Preencha o código que você recebeu no telef<br>Código enviado para o celular | one e clique no botão Próximo.<br>Digite o código<br>Não recebeu o SMS? <u>Clique aqui para voltar e envie</u><br>novamente.<br>Voltar |         |
|                                                                              | Ť                                                                                                    | celepar |

# **DIMAPA-** Diretoria de Materiais e Patrimônio

Passo 6: Informe o seu endereço de e-mail e clique no botão Enviar E-mail.

| Cadastro                                   |                                       |  |
|--------------------------------------------|---------------------------------------|--|
| informe o endereço de e-mail e clique no t | otão Enviar E-mail                    |  |
| E-mail                                     | exemplo@exemplo.com                   |  |
|                                            | * Campos de preenchimento obrigatório |  |
|                                            | Enviar E-mail Voltar                  |  |
|                                            |                                       |  |

Será enviado para o e-mail cadastrado, um código de validação que deverá ser usado no próximo passo.

**Passo 7:** Digite o código de validação recebido por e-mail e clique no botão: "Próximo".

| Código de segurança enviado para o ender   | eço de e-mail com sucesso.                     | , |
|--------------------------------------------|------------------------------------------------|---|
| Cadastro                                   |                                                |   |
| Preencha o código que você recebeu no ende | reço de email e clique no botão <b>Próximo</b> |   |
| Código enviado para o e-mail*              | Digite o código                                |   |
|                                            | Campos de preenchimento obrigatório            |   |
|                                            | Próximo Voltar                                 |   |
|                                            |                                                |   |

**Passo 8:** Na tela seguinte, aparecerá a opção dados cadastrais opcionais, porém é recomendado preencher os campos para maior segurança das informações. Após, clicar no botão: "Próximo".

| Cadastro                                   |                        |    |   |
|--------------------------------------------|------------------------|----|---|
| Dados Opcionais                            |                        |    |   |
| Não esqueça de informar o número do RG + d | gito verificador (DV)  |    |   |
| Data de nascimento                         |                        |    |   |
| Nº RG                                      | RG + Digito Venficador | UF | ~ |
| Usar como login                            | CPF ~                  |    |   |
| Nome da mãe                                |                        |    |   |
|                                            | Próximo Voltar         |    |   |
|                                            |                        |    |   |

# **DIMAPA-** Diretoria de Materiais e Patrimônio

Passo 9: Cadastre e confirme sua senha e clique no botão Concluir.

| Cadastro                  |                                                                                                    |    |
|---------------------------|----------------------------------------------------------------------------------------------------|----|
| ados Opcionais.           |                                                                                                    |    |
| Senha<br>Confirme a senha | A senha deverá conter, no mínimo, 8 caracteres<br>Sendo obrigatório, pelo menos, uma letra e um<br>número. |    |
|                           | Concluir Vottar                                                                                            | •• |

Após todos os passos, seu cadastro foi concluído com sucesso da Central de Segurança.

| Central de<br>Segurança                 |          |         |
|-----------------------------------------|----------|---------|
| Obrigado!                               |          |         |
| Seu cadastro foi concluído com sucesso! |          |         |
|                                         | RETORNAR |         |
|                                         |          |         |
|                                         |          |         |
|                                         |          | celepar |
|                                         |          | celep   |

1.2 ACESSO AO GMS ALMOXARIFADO APÓS O CADASTRO NA CENTRAL DE SEGURANÇA

**Passo 1:** Abra o navegador **Mozilla Firefox** e digite na barra de pesquisa:

https://www.gms-almoxarifado.pr.gov.br/gms-

almoxarifado/vincularUsuarioAlmoxarifado.do?action=iniciarProcesso; e clique Enter.

Assim que abrir a página a seguir, clique no link:

# **DIMAPA-** Diretoria de Materiais e Patrimônio

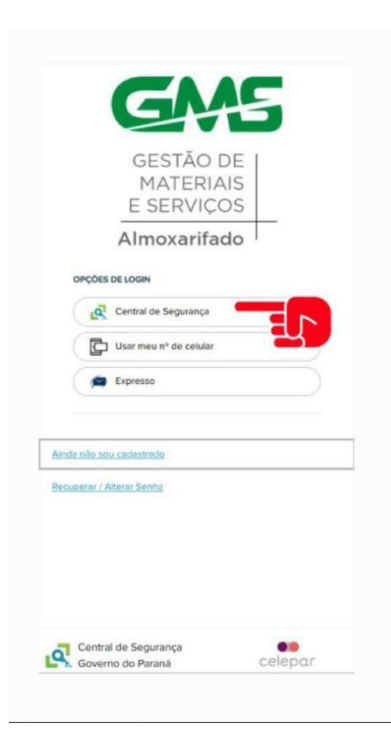

**Passo 2:** No Usuário: Central de Segurança - Faça login com o **CPF** (ou celular) e a **SENHA** cadastrados (se for celular, ao inserir os dados, é enviado um código para que seja inicializado o sistema após a inserção dos dados solicitados);

| CPF ou L             | ogin Sentinela                    |   |
|----------------------|-----------------------------------|---|
| 4                    | 68                                |   |
| Senha                |                                   |   |
| #A                   | 05                                | 0 |
|                      | Entrar                            |   |
|                      | Voltar                            |   |
| inda não<br>ecuperar | sou cadastrado<br>/ Alterar Senha |   |
| inda não             | sou cadastrado<br>/ Alterar Senha |   |
| inda não             | sou cadastrado<br>/ Alterar Senha |   |

# **DIMAPA-** Diretoria de Materiais e Patrimônio

**Passo 3:** Mesmo tendo cadastro liberado para o **GMS COMPRAS**, é necessário **SOLICITAR** a liberação para acesso ao **GMS ALMOXARIFADO** (caso não o tenha feito).

Essa liberação pode ser solicitada ao **Gestor do Almoxarifado** ou à **DIMAPA**, enviando os dados EXEMPLIFICADOS ABAIXO:

a) NOME COMPLETO: ANITA GARIBALDI RODRIGUES

### b) CPF: 000.000.000-01

c) SETOR DE CONSUMO: UEPG - Setor de Consumo - RS

Após a liberação e vínculo, você está habilitado como "Gestor de Almoxarifado" ou "Setor de Consumo", conforme a situação, tendo acesso acesso simples ou completo.

### PARTE III - USO DO SISTEMA

### **1 LAYOUT DE USO**

O sistema **GMS Almoxarifado** foi desenvolvido para software livre, conforme definição do Governo do Estado do Paraná e pode ter funcionalidades que não tenham execução perfeita no navegador Microsoft Internet Explorer, Edge ou Google Chrome. Portanto, torna-se necessária a execução no navegador **Mozilla Firefox** ou compatível.

**Não é recomendado** utilizar o botão **voltar** do navegador, pois ele utiliza configurações próprias da máquina local do usuário e pode perder elementos de pesquisa. Ao final de cada página haverá um botão voltar do **GMS Almoxarifado**, que tem como objetivo voltar à página anterior mantendo os elementos de pesquisa.

O sistema GMS Almoxarifado é dividido em módulos em que um usuário pode ter acesso a uma ou mais funcionalidades.

Por padrão, o sistema apresenta uma tela de pesquisa de registros de informações, onde existe a possibilidade de acrescentar um novo registro, caso seja desejado.

Durante o preenchimento de itens, existem itens obrigatórios com indicação de um asterisco (\*) e itens opcionais sem indicação. Ainda existem informações importantes que aparecem com ícones adicionais ao lado dos campos. Lembramos que a emissão de um relatório consolidado terá tantos dados quanto os preenchidos durante os registros. Se por opção, dados não forem preenchidos quando não obrigatórios, também não aparecerão nos relatórios.

# **DIMAPA-** Diretoria de Materiais e Patrimônio

Em cada tela de registro, ao final será apresentado o botão CONFIRMAR. Este botão serve para gravar todos os registros, alterações e inclusões feitas na página. Se não for marcado, a informação registrada não será gravada.

### **PARTE IV - CATALOGAÇÃO**

Por concepção, as funcionalidades disponibilizadas no Sistema de **Gestão de Materiais e Serviços – GMS** apresenta inicialmente a aba **CATÁLOGO DE ITENS**, ou seja, a tela de consulta e verificação de Itens de Materiais e Serviços.

Nesse "Catálogo de Itens" você encontra a relação de TODOS OS ITENS CADASTRADOS NO GMS, porém, os itens descritos no catálogo, PODEM ou NÃO fazerem parte dos itens cadastrados nos ALMOXARIFADOS DA UEPG.

OBS.: PARA EFETUAR AS RA'S USAR SEMPRE A PESQUISA DOS ITENS EM ALMOXARIFADO - RELATÓRIOS - ITENS DE ESTOQUE, pois é nesse relatório que constam TODOS os itens que efetivamente estão cadastrados no ALMOXARIFADO, o qual está sendo efetuada a requisição.

O catálogo de itens serve para pesquisar possíveis itens que você queira cadastrar, ou verificar os códigos para efetuar a inicialização de saldo.

Já Catalogação é o conjunto de tarefas, normas e procedimentos necessários ao estabelecimento de uma identificação única e suficientemente clara, que possa definir satisfatoriamente materiais e serviços que estejam efetivamente cadastrados no almoxarifado de consumo.

O Catálogo de Itens nos permite selecionar adequadamente os códigos de materiais e serviços. O cadastro de todos os itens de cada almoxarifado deve começar com a escolha correta dos itens a serem cadastrados.

# Catálogo de lens Fornecedor Amoxaríado Sair Catálogo de lens Fornecedor Amoxaríado Sair Catálogo de lens Fornecedor Amoxaríado Sair Catálogo de lens Sair Catálogo de lens Catálogo de lens

### 1 CATÁLOGO DE ITENS

# DIMAPA- Diretoria de Materiais e Patrimônio

### Catálogo de Itens

1 – Consulta por Código e Descrição

|                                                                                               |                                                                                  | COVERNO DO ESTADO                                                 |
|-----------------------------------------------------------------------------------------------|----------------------------------------------------------------------------------|-------------------------------------------------------------------|
| Catálogo de Itens Fornecedor Almoxarifado Sair                                                |                                                                                  |                                                                   |
| Quarta, 1 de Fevereiro de 2023 - 13:09:08 Catálogo de Itens > Consulta por Código e Descrição |                                                                                  | O JAQUELINE FONSECA RODRIGUES - (Versilo: p_v1_0_0_18a ) home 🖈 🚽 |
|                                                                                               | Catálogo de Itens de Materiais e Serviços                                        |                                                                   |
| Número do item:                                                                               | OU                                                                               |                                                                   |
| Descrição do item:                                                                            | * Para realizar a pesquisa pela Descrição do Item, digite palavra(s) inteira(s). |                                                                   |
| Nome Genérico do Item                                                                         | κ[]                                                                              |                                                                   |
| Classe Inicial:                                                                               | Selecione                                                                        |                                                                   |
| Classe Final:                                                                                 | Selecione v                                                                      |                                                                   |
| Tipo de Material :                                                                            | Todos v                                                                          |                                                                   |
| * Consulta válida para itens com situação implantado.                                         |                                                                                  |                                                                   |
|                                                                                               | Pesquisar Limpar Voltar                                                          |                                                                   |
| Quarta, 1 de Fevereiro de 2023 - 13:09:08                                                     |                                                                                  | 🕘 JAQUELINE FONSECA RODRIGUES - (Versão: p_v1_0_0_18a ) topo O    |

2 – Número do item:

|                                                                                                    |                                                                                           | PARANÁ<br>GOVERNO DO ESTADO<br>SECIE TARA DA ADMINISTRACIÓ<br>E LA REVISIONACIÓ |
|----------------------------------------------------------------------------------------------------|-------------------------------------------------------------------------------------------|---------------------------------------------------------------------------------|
| Catálogo de Itens         Fornecedor         Almoxarifado         Sair           Quarta, 1 de Fevereiro de 2023-13:42:22         Catálogo de Itens > Consulta por Código e Descrição | <u>e</u> a                                                                                | AQUELINE FONSECA RODRIGUES - (Versão: p_v1_0_0_18a ) home 希 🌙                   |
|                                                                                                    | Catálogo de Itens de Materiais e Serviços                                                 |                                                                                 |
| Número do item:                                                                                                    | 2127 OU                                                                                   |                                                                                 |
| Descrição do item:                                                                                                    | * Para realizar a pesquisa pela Descrição do Item, digite palavra(s) inteira(s).          |                                                                                 |
| Nome Genérico do Ite                                                                                                    | m:                                                                                        |                                                                                 |
| Classe Inicial:                                                                                                    | Selecione v                                                                               |                                                                                 |
| Classe Final:                                                                                                    | Selecione                                                                                 |                                                                                 |
| Tipo de Material :                                                                                                    | Todos 🗸                                                                                   |                                                                                 |
| * Consulta válida para itens com situação implantado.                                                                                                    | Pesquisar Limpar Voltar                                                                   |                                                                                 |
| Página 1 de 1: (Total de 1 registros)                                                                                                    |                                                                                           |                                                                                 |
| Exibir Classe Número Descrição do Item de Material / Serviço                                                                                                    |                                                                                           | Tipo Histórico                                                                  |
| 10 7502 2127 Depel, Sulfite, 100% reciciado, FORMATO: A4, UTILIZAÇÃO:                                                                                                    | Multiuso, MEDIDA: 210mm x 297mm, COR: Palha, Igual ou superior a 50% de material obtido a | MATERIAL DE CONSUMO                                                             |
| Página 1 de 1 : (Total de 1 registros)                                                                                                    |                                                                                           |                                                                                 |

### Catálogo de Itens

1 – Relatório Catalogo de Itens:

| GESTÃO DE<br>MATERIAS<br>E SENSE<br>Catálogo de Itens Fornecedor Almoxaritado Sar |                                   |                    |                                                            |
|-----------------------------------------------------------------------------------|-----------------------------------|--------------------|------------------------------------------------------------|
|                                                                                   | Gerar Catálogo Itens Classes      |                    |                                                            |
| Nome do Mate                                                                      | ial/ Serviço:                     | (parte ou todo) OU |                                                            |
| Número do Iter                                                                    | n:OU                              |                    |                                                            |
| Grupo/Classe I                                                                    | nicial: Qualquer                  | ~                  |                                                            |
| Grupo/Classe F                                                                    | Qualquer                          | ~                  |                                                            |
| * Situação:                                                                       | 6010 - IMPLANTADO 🗸               |                    |                                                            |
| * Tipo:                                                                           | Todos                             |                    |                                                            |
| (*) Campo de preenchimento obrigatório.                                           | Gerar PDF Gerar CSV Limpar Voltar |                    |                                                            |
| Quarta, 1 de Fevereiro de 2023 - 16:52:54                                         |                                   | AL O               | QUELINE FONSECA RODRIGUES - (Wrsilio: p_v1_0_0_18#) topo 📀 |

# **DIMAPA-** Diretoria de Materiais e Patrimônio

2 - Número do item:

| Catalogo de Rens Forrecedor Almoxarfado   | Sair                                         |                                                                                                   |                                                                |
|-------------------------------------------|----------------------------------------------|---------------------------------------------------------------------------------------------------|----------------------------------------------------------------|
| Gatalogo de itens > Kelatono Catalogo     | ) de Itens                                   | Gerar Catálogo Itens Classes                                                                      | JAQUELINE FOR SELA ROURIQUES - (Versa: p_v1_0_0_tas) HOINE *   |
|                                           | Nome do Material/ Serviço:                   | (parle ou todo) OU Para realizar a pesquisa pela Descrição do Item, digite palavra(s) inteira(s). |                                                                |
| 14                                        | Número do Item:                              | 2471 OU                                                                                           |                                                                |
|                                           | Grupo/Classe Inicial:<br>Grupo/Classe Final: | Qualquer     v)       Qualquer     v)                                                             |                                                                |
|                                           | * Situação:<br>* Tino:                       | (6010 - IMPLANTADO V)                                                                             |                                                                |
|                                           |                                              |                                                                                                   |                                                                |
| (*) Campo de preenchimento obrigatório.   |                                              | Gerar PDF Gerar CSV Limpar Voltar                                                                 |                                                                |
| Quarta, 1 de Fevereiro de 2023 - 16:46:12 |                                              |                                                                                                   | O JAQUELINE FONSECA RODRIGUES - (Versão: p_v1_0_0_18a ) topo O |

### 3 – Gerar PDF

| GESTÃO D<br>MATERIA<br>E SERVIÇO | ESTADO DO PARANÁ<br>Secretaria de Estado da Administração e da Previdência - SEAP<br>Departamento de Logística para Contratações Públicas -<br>Sistema GMS - GESTÃO DE MATERIAIS E SERVIÇOS                                                                       | Ø                      |
|----------------------------------|----------------------------------------------------------------------------------------------------|------------------------|
|                                  | Relatório: Catálogo de Itens de Materiais e Serviços<br>Ordenado por Código de Classe - Quebra por Grupos/Classes<br>Situação dos - 6010 - IMPLANTADO                                                                                                    |                        |
| GRUPO -                          | 61 - Condutores elétricos e equipamentos para geração e distribuição<br>6101 - Baterias não recarreciáveis                                                                                                    |                        |
| Núm. Item                        | Nome Item Detalhado                                                                                                    | Tipo                   |
| 6101 - 2471                      | Pilha Alcalina, TAMANHO: Palito AAA, VOLTAGEM: 1,5V, EMBALAGEM: Original do fabricante,<br>Cartela com 4 (quatro) unidades, Conter dados de identificação do produto e marca do fabricante,<br>símbolo orientando destinação após o uso, UNID. DE MEDIDA: Cartela | MATERIAL DE<br>CONSUMO |
|                                  | TOTAL DE ITENS DA CLAS                                                                                                    | SE 6101: 0001          |
|                                  | TOTAL DE ITENS DO G                                                                                                    | RUPO 61: 0001          |

O catálogo serve para que você possa pesquisar os códigos GMS de itens que queira inserir, e que ainda não tenham sido cadastrados, porém para as RA's (Requisições de Almoxarifado) **UTILIZAR O PROCESSO DESCRITO**: Almoxaridado Relatórios Relação Itens de Estoque, pois este é o relatório REAL do que temos nos **ALMOXARIFADOS**.

### PARTE V - REQUISIÇÃO ALMOXARIFADO

# 5 PASSOS PARA REQUISIÇÃO DE MATERIAL (EXCLUSIVO DOS SETORES DE CONSUMO)

**OBS.:** NÃO esqueça que o acesso **sempre** precisa ser pelo link do **GMS ALMOXARIFADO**, com o usuário cadastrado, através da central de segurança.

Relembrando que para efetuar a RA (Requisição de Almoxarifado), comece **SEMPRE** acessando o **RELATÓRIO ITENS DE ESTOQUE**, para verificar os **ITENS** 

# **DIMAPA-** Diretoria de Materiais e Patrimônio

**CADASTRADOS NO ALMOXARIFADO DE CONSUMO** (só para lembrar que estarem cadastrados, não significa que estão disponíveis, ou que tem a quantidade solicitada aprovada, vai depender da disponibilidade do estoque do almoxarifado, e que cabe ao **GESTOR DO ALMOXARIFADO EFETUAR A AVALIAÇÃO**).

### 5.1 RELATÓRIO DE ITENS DO ESTOQUE

- 1 Almoxarifado
- 2 Relatórios

| GMS GESTÃO DE<br>MATERIAIS<br>E SERVIÇOS                                                       |                                                                                                    | PARANÁ                                                                 |
|------------------------------------------------------------------------------------------------|----------------------------------------------------------------------------------------------------|------------------------------------------------------------------------|
| Catálogo de Itens Fornecedor Almoxarifado Sair                                                 |                                                                                                    |                                                                        |
| Sexta, 27 de Janeiro de 2023 - 13:16:25 / Almoxarifado > Relatórios > Relação Itens de Estoque |                                                                                                    | 😧 JAQUELINE FONSECA RODRIGUES - (Versão: p_v1_0_0_18a.) home 🖈 🚽       |
|                                                                                                | Relação Itens do Estoque                                                                                                    |                                                                        |
| * Almoxarifad<br>liem<br>Grupo:<br>Classe:<br>Nomeo:<br>Descrição:                             | es (UEPG - Almonarifiedo Geral v<br>Selecione v<br>Selecione v<br>- *Prar realizar a pesquisa pela Descrição do Item, digite paternais) internais). | -                                                                      |
| (*) Campo de preenchimento obrigatório.                                                        | Gerar Relatório Limpar Voltar                                                                                                    |                                                                        |
| Sexta, 27 de Janeiro de 2023 - 13:16:25                                                        |                                                                                                    | \varTheta JAQUELINE FONSECA RODRIGUES - (Vernão: p_v1_0_0_t8a ) topo 🧿 |

- 3 Clicar em Itens de Estoque
- 4 Clicar em Gerar Relatório

| GMS                                                                                                    | ESTADO DO PARANÁ                                                                                                    |
|----------------------------------------------------------------------------------------------------|----------------------------------------------------------------------------------------------------|
| GESTÃO DE I                                                                                                    | Secretaria de Estado da Administração e da Previdência - SEAP                                                                                                    |
| MATERIAIS<br>E SERVICOS                                                                                                    | Departamento de Logística para Contratações Públicas -                                                                                                    |
|                                                                                                    | Sistema GMS - GESTÃO DE MATERIAIS E SERVIÇOS                                                                                                    |
|                                                                                                    | Relação de Itens do Estoque                                                                                                    |
| Almoxarifado:                                                                                                    | UEPG - Almoxarifado Geral                                                                                                    |
| Classe do Item:                                                                                                    | 105 - Serviços gráficos, reprográficos e de encadernação                                                                                                    |
|                                                                                                    | ltem                                                                                                    |
| 0105.82851 - Envelo<br>indelével, Fechamen<br>ADICIONAIS: Demai                                                                                                    | pe de Segurança, Confeccionado em plástico polietileno de baixa densidade, coextrusado, Espessura de 0.50 micras, Tinta<br>o tipo "hotmeit", Com tinta branca externamente e preta internamente, CARACTERISTICA ADICIONAL: CARACTERISTICAS<br>informações e acordo com "termo de Referência el ou Descritivo Tácnico de Processo, IUND. DE MEDIDA: Unitário                                                                                                    |
|                                                                                                    | •                                                                                                    |
| Classe do Item:                                                                                                    | 3602 - Materiais e insumos gráficos                                                                                                    |
| Classe do Item:                                                                                                    | 3602 - Materiais e insumos gráficos<br>Item                                                                                                    |
| Classe do Item:<br>3602.33630 - Transp<br>com 50 folhas, UNID                                                                                                    | 3602 - Materiais e insumos gráficos<br>Item<br>arência, TIPO: Sem tarja, USO: Impressora jato de tinta para Fotolito, FORMATO: A4 (210mm x 297mm), EMBALAGEM: Caixa<br>DE MEDIDA: Unitário                                                                                                    |
| Classe do Item:<br>3602.33630 - Transp<br>com 50 folhas, UNID<br>3602.33635 - Transp<br>UNID. DE MEDIDA :                                                                                                    | 3602 - Materiais e insumos gráficos<br>Item<br>arência, TIPO: Sem tarja, USO: Impressora jato de tinta para Fotolito, FORMATO: A4 (210mm x 297mm), EMBALAGEM: Caixa<br>DE MEDIDA: Unitário<br>arência, TIPO: Sem tarja, USO: Impressora laser para fotolito, A4 (210mmx297mm), EMBALAGEM: Caixa, com 100 folhas,<br>Initário                                                                                                    |
| Classe do Item:<br>3602.33630 - Transp<br>com 50 folhas, UNID<br>3602.33635 - Transp<br>UNID. DE MEDIDA: 1<br>3602.84968 - Transp<br>Individual, CARACTE<br>UNID. DE MEDIDA: 1                                                                 | 3602 - Materiais e insumos gráficos<br>Item<br>aréncia, TIPO: Sem tarja, USO: Impressora jato de tinta para Fotolito, FORMATO: A4 (210mm x 297mm), EMBALAGEM: Caixa<br>DE MEDIDA: Unitário<br>arência, TIPO: Sem tarja, USO: Impressora laser para fotolito, A4 (210mmx297mm), EMBALAGEM: Caixa, com 100 folhas,<br>Initário<br>arência, TIPO: Sem tarja, USO: Retroprojeção, FORMATO: A4, DIMENSÃO: Largura: 210mm, Altura: 297mm, EMBALAGEM:<br>RISTICAS ADICIONAIS: Demais informações de acordo com Termo de Referência e/ou Descritivo Técnico do Processo,<br>Initário                                                                                                    |
| Classe do Item:<br>3602 33630 - Transp<br>com 50 folhas, UNID<br>3602 33635 - Transp<br>UNID. DE MEDIDA -<br>1002 84968 - Transp<br>Individual, CARACTE<br>2002 84968 - Transp<br>EMBALAGEM. Cake<br>EMBALAGEM. Cake<br>Escritivo Técnico d    | 3602 - Materiais e insumos gráficos<br>Item<br>aráncia, TIPO: Sem tarja, USO: Impressora jato de tinta para Fotolito, FORMATO: A4 (210mm x 297mm), EMBALAGEM: Caixa<br>DE MEDIDA: Unitário<br>aráncia, TIPO: Sem tarja, USO: Impressora laser para fotolito, A4 (210mmx297mm), EMBALAGEM: Caixa, com 100 folhas,<br>Jnitário<br>aráncia, TIPO: Sem tarja, USO: Retroprojeção, FORMATO: A4, DIMENSÃO: Largura: 210mm, Altura: 297mm, EMBALAGEM:<br>RISTICAS ADICIONAIS: Demais informações de acordo com Termo de Referência e/ou Descritivo Técnico do Processo,<br>Initário<br>aráncia, TIPO: Sem tarja, USO: Impressora jato de tinta, FORMATO: A4, DIMENSÃO: Largura: 210mm, Altura: 297mm,<br>com 50 unidades, CARACTERISTICAS ADICIONAIS: Demais informações de acordo com Termo de Referência e/ou<br>Processo, UND. DE MEDIDA: Unitário                                                                                                    |
| Classe do Item:<br>3602.33630 - Transp<br>com 50 folhas, UNID<br>3602.33635 - Transp<br>UNID. DE MEDIDA - I<br>3602.84968 - Transp<br>UNID. DE MEDIDA - I<br>3602.84974 - Transp<br>BABLAGEM - Managem<br>Descritivo Técnico do                | 3602 - Materiais e insumos gráficos<br>Item<br>arência, TIPO: Sem tarja, USO: Impressora jato de tinta para Fotolito, FORMATO: A4 (210mm x 297mm), EMBALAGEM: Caixa<br>DE MEDIDA: Unitário<br>arência, TIPO: Sem tarja, USO: Impressora laser para fotolito, A4 (210mmx297mm), EMBALAGEM: Caixa, com 100 folhas,<br>initário<br>arência, TIPO: Sem tarja, USO: Retroprojeção, FORMATO: A4, DIMENSÃO: Largura: 210mm, Altura: 297mm, EMBALAGEM:<br>RISTICAS ADICIONAIS: Demais informações de acordo com Termo de Referência e/ou Descritivo Técnico do Processo,<br>Jinitário<br>arência, TIPO: Sem tarja, USO: Impressora jato de tinta, FORMATO: A4, DIMENSÃO: Largura: 210mm, Altura: 297mm,<br>com 50 unidades, CARACTERISTICAS ADICIONAIS: Demais informações de acordo com Termo de Referência e/ou<br>.Processo, UNID: DE MEDIDA: Unitário                                                                                                    |
| Classe do Item:<br>3602 33630 - Transp<br>com 50 folhas, UNID<br>3602 33635 - Transp<br>UNID, DE MEDIDA: 1<br>3602 84968 - Transp<br>UNID, DE MEDIDA: 1<br>3602 84974 - Transp<br>EMBALAGEM: Caixa<br>Descritivo Técnico do<br>Classe do Item: | 3602 - Materiais e insumos gráficos           Item           arência, TIPO: Sem tarja, USO: Impressora jato de tinta para Fotolito, FORMATO: A4 (210mm x 297mm), EMBALAGEM: Caixa           DE MEDIDA: Unitário           arência, TIPO: Sem tarja, USO: Impressora laser para fotolito, A4 (210mmx297mm), EMBALAGEM: Caixa, com 100 folhas, Initário           arência, TIPO: Sem tarja, USO: Impressora laser para fotolito, A4 (210mmx297mm), EMBALAGEM: Caixa, com 100 folhas, Initário           arência, TIPO: Sem tarja, USO: Retroprojeção, FORMATO: A4, DIMENSÃO: Largura: 210mm, Altura: 297mm, EMBALAGEM: RISTICAS ADICIONAIS: Demais informações de acordo com Termo de Referência e/ou Descritivo Técnico do Processo, Junitário           arência, TIPO: Sem tarja, USO: Impressora jato de tinta, FORMATO: A4, DIMENSÃO: Largura: 210mm, Altura: 297mm, com 50 unidades, CARACTERISTICAS ADICIONAIS: Demais informações de acordo com Termo de Referência e/ou Processo, UNID. DE MEDIDA: Unitário           6101 - Baterias não recarregáveis |
| Classe do Item:<br>3602 33630 - Transp<br>com 50 folhas, UNID<br>3602 33635 - Transp<br>UNID. DE MEDIDA -<br>3602 84968 - Transp<br>UNID. DE MEDIDA -<br>3602 84974 - Transp<br>EMBALAGEM: Catka<br>Descritivo Técnico do<br>Classe do Item:   | 3602 - Materiais e insumos gráficos           Item           arência, TIPO: Sem tarja, USO: Impressora jato de tinta para Fotolito, FORMATO: A4 (210mm x 297mm), EMBALAGEM: Caixa           DE MEDIDA: Unitário           arência, TIPO: Sem tarja, USO: Impressora laser para fotolito, A4 (210mmx297mm), EMBALAGEM: Caixa, com 100 folhas, Initário           arência, TIPO: Sem tarja, USO: Retroprojeção, FORMATO: A4, DIMENSÃO: Largura: 210mm, Altura: 297mm, EMBALAGEM:           RISTICAS ADICIONAIS: Demais informações de acordo com Termo de Referência e/ou Descritivo Técnico do Processo, Initário           arência, TIPO: Sem tarja, USO: Impressora jato de tinta, FORMATO: A4, DIMENSÃO: Largura: 210mm, Altura: 297mm, com 50 unidades, CARACTERISTICAS ADICIONAIS: Demais informações de acordo com Termo de Referência e/ou Processo, UNID. DE MEDIDA: Unitário           6101 - Baterias não recarregáveis         Item                                                                                                    |

# **DIMAPA-** Diretoria de Materiais e Patrimônio

- 5.2 REQUISIÇÃO ALMOXARIFADO
- 1 Almoxarifado
- 2 Requisição de Almoxarifado
- 3 Manter Requisição (RA / RTA) (clicar p/ entrar)

| CENES CESTÃO DE<br>MATERIAIS<br>E SERVIÇOS                                                                                                    |                              | PARANÁ<br>GOVERNO DO ESTADO<br>srcetrada V. semetedacia        |
|----------------------------------------------------------------------------------------------------|------------------------------|----------------------------------------------------------------|
| Catálogo de Itens Fornecedor Almoxarifado Sair                                                                                                    |                              |                                                                |
| Sexta, 27 de Janeiro de 2023 - 13:40:03 Almoxanfado > Requisição de Almoxanfado > Manter Requisição (RA / RTA                                                                               | 9                            | O JAQUELINE FONSECA RODRIGUES - (Versão: p_v1_0_0_18a ) home 🕿 |
|                                                                                                    | Requisição de Almoxarifado   |                                                                |
| Utaiário:<br>* Período:<br>Setor de Consumo:<br>Almosarifado de Consumo:<br>Situação:<br>Somente RA do Utasário Logado<br>Número do Item:<br>Descrição do Item:<br>Almosarifado Fornecedor: | JAULELINE FONSECA RADORIQUES | ]                                                              |
| Sexta, 27 de Janeiro de 2023 - 13:40:03                                                                                                    |                              | O JAQUELINE FONSECA RODRIGUES - (Versão: p_v1_0_0_18a ) topo O |

- 5.3 INCLUIR REQUISIÇÃO ALMOXARIFADO
- 1 Clicar em Incluir

| CENES RESTÃO DE<br>MATERIAIS<br>E SERVICOS                                                                                                    | PARANÁ<br>GOVERNO DO ESTADO<br>GROTINO DO ESTADO<br>I E DA MARIDA DA |
|----------------------------------------------------------------------------------------------------|----------------------------------------------------------------------|
| Catálogo de itens Fornecedor Almoxarifado Sair                                                                                                    |                                                                      |
| Sexta, 27 de Janeiro de 2023 - 13:45:27 Almoxarifado > Requisição de Almoxarifado > Manter Requisição (RA / RTA)                                                                                                    | 🕑 JAQUELINE FONSECA RODRIGUES - (Versão: p_v1_0_0_18a ) home 🖈 🚽     |
| Incluir Requisição de Almoxarifado                                                                                                    |                                                                      |
| Requisitante                                                                                                    |                                                                      |
| Usuairio: MOUEUNE FONSECA.RODRIQUES **Tipo de Requisição: Ora-Requisição de Himauritodo (RTA - Requisição de Transferência entre Almonantiados Sector de Consumo: Todos Almoxantifado de Consumo: Todos **Elaborar Requisição: Por fam   Per Grupo Classe Programa: Todos V Observação |                                                                      |
| (*) Campo de prendimento plonjadirio.                                                                                                    |                                                                      |
| Sexta, 27 de Janeiro de 2023 - 1345:27                                                                                                    | 🕑 JAQUELINE FONSECA RODRIGUES - (Versão: p. v1_0.0.,t8a.) topo 🗿     |

- 2 Tipo de Requisição: RA
- 3 Setor de Consumo

| GM                             | ESTÃO DE<br>MATERIAIS<br>E SERVIÇOS                                              |                                    | GOVERNO DO ESTADO<br>INCIDENTA DO ESTADO<br>INCIDENTA COMPENSION |
|--------------------------------|----------------------------------------------------------------------------------|------------------------------------|------------------------------------------------------------------|
| Catálogo de Itens              | Fornecedor Almoxarifado Sair                                                     |                                    |                                                                  |
| Sexta, 17 de Março de 2023 - 1 | 2:09:26 Almoxarifado > Requisição de Almoxarifado > Manter Requisição (RA / RTA) |                                    | 🛛 JAQUELINE FONSECA RODRIGUES - (Versão: p_v1_0_0_18a ) home 🕿 🖉 |
|                                |                                                                                  | Incluir Requisição de Almoxarifado |                                                                  |
| Requisitante                   |                                                                                  |                                    |                                                                  |
| Usuário:                       | JAQUELINE FONSECA RODRIGUES                                                      |                                    |                                                                  |
| * Tipo de Requisição:          |                                                                                  |                                    |                                                                  |
| Setor de Consumo:              | UEPG – Setor de Consumo – FAZENDA ESCOLA V                                       |                                    |                                                                  |
| Almoxarifado de Consumo        | c Todos 🗸 🗸                                                                      |                                    |                                                                  |
| * Elaborar Requisição:         | O Por Item      O Por Grupo/Classe                                               |                                    |                                                                  |
| * Grupo: Todos                 | v                                                                                |                                    |                                                                  |
| * Classe: Todos 🗸              |                                                                                  |                                    |                                                                  |
| Q Buscar Item                  |                                                                                  |                                    |                                                                  |
| Desarrames Tedas               |                                                                                  |                                    |                                                                  |
| Observação                     | lin.                                                                             |                                    |                                                                  |
| (*) Campo de preenchimento o   | brigatório.                                                                      | Confirmar RA Voltar                |                                                                  |
| Sexta, 17 de Março de 2023 - 1 | 2:09:26                                                                          |                                    | O LIAQUELINE FONSECA RODIRIGUES - (Nersão: p.v1_0_0_18a.) topo O |

4 - Elaborar Requisição: Por Item / Por Grupo/Classe

# **DIMAPA-** Diretoria de Materiais e Patrimônio

5 - Por item, quando o solicitante já sabe o Grupo e classe

6 - Por classe aparecerá a relação de materiais por grupo/classes, que tem o programa

GMS.

Nessa condição será preciso "**BUSCAR**" o "**ITEM**", que está sendo solicitado entre inúmeros cadastrados, somente é necessário ter muito cuidado, pois há muita similaridade na descrição dos itens cadastrados.

| Catalog of hors Forecode Anouarlado Sar   Catalog of hors Fore Advances - Programpia or Annouarlado - Harter Regangle (0): (171) Incluir Regulaigia of Annouarliado Fore Advances - Programpia or Annouarlado - Harter Regangle (0): (171) Incluir Regulaigia of Annouarliado Fore Advances - Programpia or Annouarlado - Harter Regangle (0): (171) Contrast or Annouarliado Fore Advances - Programpia or Annouarliado - Harter Regangle (0): (171) Contrast or Annouarliado - Harter Regangle (0): (171) Contrast or Annouarliado - Ha                                                                                                    |                                        | <b>PARANÁ</b>                                                                                                    |
|----------------------------------------------------------------------------------------------------|----------------------------------------|----------------------------------------------------------------------------------------------------|
| Construction Incluir Requisição de Almosarifado     Requisição de Almosarifado     Requisição de Almosarifado de Almosarifado       <                                                                                                    |                                        | SECRETARIA DA ADMINISTRACÃO<br>E DA PREVIDÊNCIA                                                                                                    |
| Notice of ender and the second second se                                                                                                    | JAQUELINE FONSECA RODRIGUE             | S - (Versão: p_v1_0_0_18a ) home ♥                                                                                                    |
| MARKANE<br>MARKANE FORECA RECONOLES<br>The de Requisiçãe a francando a demanando a forma de Reculaçãe a francando a terma de Reculaçãe a francando a terma de Reculaçãe a francando a terma de Reculaçãe a francando a terma de Reculaçãe a francando a terma de Reculaçãe a francando a terma de Reculaçãe a francando a terma de Reculaçãe a francando a terma de Reculaçãe a francando a terma de Reculaçãe a francando a terma de Reculaçãe a francando a terma de Reculaçãe a francando a terma de Reculaçãe a francando a terma de Reculaçãe a terma de Reculaçãe a terma de Reculaçãe a terma de Reculaçãe a terma de Reculaçãe a terma de Reculação de Reculação de Reculaç                                                                                                    |                                        |                                                                                                    |
| The ose free names in the sequence of a sense that a set to transmittors are it weat to be a set to the set to be a set to be a set to be                                                                                                    |                                        |                                                                                                    |
| ister de Consume: UED-Sator de Compone. FACEDAN ESCOLA UNIX                                                                                                    |                                        |                                                                                                    |
| and call for the set of the set of the set o                                                                                                    |                                        |                                                                                                    |
| Grane Bi Algos & Hagen  Grane Bi Algos & Hagen  Grane                                                                                                    |                                        |                                                                                                    |
| Clame: EM2 - Sakonske                                                                                                    |                                        |                                                                                                    |
|                                                                                                    |                                        |                                                                                                    |
| engame: being being bein                                                                                                    |                                        |                                                                                                    |
| Instrume in the second second sec                                                                                                    |                                        |                                                                                                    |
| Compose de prenocimiento soligitados.     Continuento soligitados.     Continuento soligitados. <td></td> <td></td>                                                                                                    |                                        |                                                                                                    |
| Continue ID Continue ID Contin                                                                                                    |                                        |                                                                                                    |
| Campa de preventimente latigadol.                                                                                                    |                                        |                                                                                                    |
| ARK Y O' & Margo de Accounter Contraction Contraction                                                                                                    |                                        |                                                                                                    |
| All Yel Bungrode XU29 114213   CONCENT OF STATUS   Status  Status Status  Status  Sta                                                                                                    |                                        |                                                                                                    |
| Bit Description Description         Bit Description Description         Bit Description Description         Bit Description         Bit Description <td>SI JAQUELINE EONSELIA ROURIGU</td> <td><pre>&gt; (Versacrp_v1_0_0_18a) topo &amp;</pre></td>                                                                                                    | SI JAQUELINE EONSELIA ROURIGU          | <pre>&gt; (Versacrp_v1_0_0_18a) topo &amp;</pre>                                                                                                    |
| Alt de Margole 2022.1111/2  Almonantado > Requisição de Almonantido > Marter Requisição (RA/RTA) Incluir Requisição de Almonantido > Marter Requisição (RA/RTA)  adric: AddELINE FONECA ROOROUES pod Brequisição: PR-Requisição de Almonantido > Marter Requisição de Transferência erre Almonantado pod Comunio: UEPO - Sendo Cossumo - FAZEDA RESOLA - v socartifado de Consumo: UEPO - Almonantado > DRL- Requisição de Transferência erre Almonantado pod Cossumo: UEPO - Sendo Cossumo - FAZEDA RESOLA - v socartifado de Consumo: UEPO - Almonantado > DRL- Requisição de Transferência erre Almonantado pod Cossumo: UEPO - Almonantado > DRL- Requisição de Transferência erre Almonantado pod Cossumo: UEPO - Almonantado Podeñuz do Campus (PRECAM) - v socartifado de Consumo: EXEUDA RESOLA - v socartifado de Consumo: EXEUDA Sendo - v socartifado de Consumo: EXEUDA SENDA - v socartifado de Consumo: EXEUDA SENDA - v socartifado de Consumo: RESOLA SEND                                                                                                    |                                        | GOVERNO DO ESTADO<br>SECRETARIA DA ADMINISTRAÇÃO                                                                                                    |
| ukifikante<br>visitio: JOKELINE FONGECA ROGROUKES<br>po de Requisição: ORI- Requisição da fransaterindo a entre Almocantados<br>or de Comuno:<br>UEPO - Seto de Comuno: - FAZEIDA ESOCIA v<br>monositidad de Comuno: - FAZEIDA ESOCIA v<br>mase: [Social - Almocantado Perifikura do Campus (PRECMI) v<br>asses: [Social - Satometes v<br>Cabacat Itelam<br>8028.207.403-3 soboretes [Sudoriola, ASPECTO Liguido, COMPOSIÇÃO Badericita, conducates, sobies so<br>9202.40808 - Sabonetes -<br>9202.40808 - Sabonetes [Rudori, COMPOSIÇÃO Badericita, conducates, content, sabões, so<br>9202.40808 - Sabonetes FARECTO Liguido, COMPOSIÇÃO Badericita, conducates, content, sabões, so<br>9202.40808 - Sabonetes FARECTO Liguido, COMPOSIÇÃO Badericita, conducates, content, sabões, so<br>9202.40808 - Sabonetes FARECTO Liguido, COMPOSIÇÃO Badericita, conducates, content, sabões, so<br>9202.40808 - Sabonetes FARECTO Liguido, COMPOSIÇÃO Badericita, conducate, sabões, so<br>9202.40808 - Sabonetes FARECTO Liguido, COMPOSIÇÃO Badericita, conducate, sabões, solubitzarte e ápia, açã<br>9202.40808 - Sabonetes FIRICO Liguido, COMPOSIÇÃO Badericida, condiçuante, solates, solubitzarte e ápia, açã<br>9202.40808 - Sabonetes FiRICO Sabonete figuido, COMPOSIÇÃO Badericida, condiçuante, solates, solubitzarte e ápia, açã<br>9202.40808 - Sabonetes FiRICO Sabonetes, protector figuido, condição Sabonetes, protector figuido, condição Sabonetes, protector figuido, condições, protector figuido, condições, protector figuido, condição Sabonetes                                                                                                    |                                        | GOVERNO DO ESTADO<br>SECRETARIA DA ADMINISTRAÇÃO<br>E DA PREVIDÊNCIA                                                                                                    |
| MUDELINE FONSICCA ROORGUES po de Requisição et Amountanto (RTA. Requisição de Transferência antre Almountados or de Consumo:<br>UEPCO-Stato de Consumo: - FACEURA ESOLIA SOLIA V<br>sourraitado de Consumo: - MERCIA Consumo: - FACEURA ESOLIA V<br>sourraitado de Consumo: - FACEURA ESOLIA SOLIA V<br>sourraitado de Consumo: - FACEURA de Consumo: - FACEURA ESOLIA V<br>sourraitado de Consumo: - FACEURA de Consumo: - FACEURA SOLIA V<br>sourraitado de Consumo: - FACEURA de Consumo: - FACEURA de Consumo: - Solia - V<br>sourraitado de Consumo: - FACEURA de Consumo: - FACEURA de Consumo: - Solia - V<br>sourraitado de Consumo: - FACEURA de Consumo: - FACEURA de Consumo: - Solia - V<br>- Successiona de Nationa de Consumo: - FACEURA de Consumo: - Solia - V<br>- Solia de Consumo: - Solia de Consumo: - FACEURA de Consumo: - Solia - V<br>- Solia de Consumo: - Solia de Consumo: - FACEURA de Consumo: - Solia - V<br>- Solia de Consumo: - Solia de Consumo: - FACEURA de Consumo: - Solia - V<br>- Solia de Consumo: - Solia de Consumo: - FACEURA de Consumo: - Solia de Solia, estabil.<br>- Solia de Consumo: - Solia de Consumo: - FACEURA de Consumo: - Solia de Solia, estabil.<br>- Solia de Consumo: - Solia de Consumo: - FACEURA de Consumo: - Solia de Solia, estabil.<br>- Solia de Solia - V<br>- Solia de Solia - V<br>- Solia de Solia - V<br>- Solia de Consumo: - Solia de Consumo: - Solia de Solia, estabil: - Solia de Solia de Solia d                                                                                                    | O JAQUELINE FONSECA ROORIGUE           | GOVERNO DO ESTADO<br>SECRETARIA DA ADMINISTRACIO<br>E DA FREVIDÊNCIA<br>S - (Versão: p_v1_0_0_18a.) bome 1                                                                                                    |
| po de Requisição: OHO Requisição de Ministratião O RTA. Requisição da Transfordia de Amontados<br>or de Consumo: UEPG - Alinoatando Peñetra do Campios FRECAM v<br>acontado de Consumo: OLEFG - Alinoatando Peñetra do Campios FRECAM v<br>aborar Requisição: O Refe e Por Grupo Classe<br>u<br>asse: ESSC - Sabordes Rojalm<br>20<br>20<br>20<br>20<br>20<br>20<br>20<br>20<br>20<br>20<br>20<br>20<br>20                                                                                                    | ● JAQUELINE FORSECA RODRIGUE           | GOVERNO DO ESTADO<br>SECRETARIO DA ADMINISTRACIO<br>E DA FREVIDENCIA<br>S - (Nersão: p.v1_0_0_18a ) home 4                                                                                                    |
| r de Consume: LEPG Sekor de Consume - FACENDA ESOCIA V<br>borar Requisição: Partem ® Por GrupoClasse<br>ger; BS-Adops de hyters<br>Secondaria - V<br>Bascard Iton<br>Secondaria - V<br>Bascard Iton<br>Secondaria - V<br>Secondaria - V<br>Sec | O JAQUELINE FONSECA RODRIGUE           | GOVERNO DO ESTADO<br>SICIENDA da Adenastrucción<br>E DA PREVIDENCIA<br>\$ - (Nersilo: ju.v1_0_0_18a) home 1                                                                                                    |
| Sozartikado Franciska, Composição Frankanta do Camposição Francescular do Camposição Francescular do C                                                                                                    | Aureline Fonseca Rodrogue              | GOVERNO DO ESTADO<br>SECIETANA O APRINGTACÃO<br>E DA PREVOCIONA<br>\$. (tersão: p_v1_0_0_tas) home 4                                                                                                    |
| por (BS - Artiges de Ingiene                                                                                                    | O JAQUELINE FORSECA RODRIGUE           | GOVERNO DO ESTADO<br>SOUTINA ADERCITIVAÃO<br>E ON INCORPORTINA<br>S - (Berdo: p.v/_0,0,152) Anne 1                                                                                                    |
| sesce: (SEQ - Sabonetes v                                                                                                    | A JAQUELINE FONSICA RODOROW            | GOVERNO DO ESTADO<br>atentiño a curventación<br>e na reporteción de curventación<br>5 - pensie g.v.l.g.g.(ta) home f                                                                                                    |
|                                                                                                    | Adueline fonseca rodnigue              | GOVERNO DO ESTADO<br>ULTREMA REMOVEMANDA<br>EL REMARKA DE CONSTRUCTOR<br>S. Norske p.v1.2.8.160) hone 4                                                                                                    |
| 202 S297 - Sabonele, Backenica, ASPECTO Liquido, COMPOSIÇÃO. Backenicia, cosadjuvantes, conante, sabiles, so…<br>502 44698 - Sabonele, ASPECTO Liquido, COMPOSIÇÃO. Backenicia, cosadjuvantes, conante, sabiles, so…<br>502 7463 - Sabonele, TIPO Liquido, ASPECTO Transparente FRAGRANCIA. Dierras, EMBALAGEM Frasco com 1 lito…<br>502 A497 - Sabonele, TIPO Liquido, ASPECTO Transparente, FRAGRANCIA. Dierras, EMBALAGEM Frasco com 1 lito…<br>502 A497 - Sabonele, Ilquido, COMPOSIÇÃO. Bactericida, cosadjuvantes, contante, sabiles, solubilizante e ápus, açã.<br>rama: Todos ∨<br>matopo                                                                                                    | A JAQUELINE FONSECA ROOMINU            | GOVERNO DO ESTADO<br>Lateretaria de la de defensionación<br>25 - fensio p.vl.0.2.01a) home f                                                                                                    |
| Souce.dev - soucements generatives generatives (source) (source) (                                                                                                    | Ω JAGUELINE FONSECA RODRIGU            | GOVERNO DO ESTADO<br>BLARMANENCIA<br>2. (Marine p.vl.0.2.(ta) home                                                                                                    |
| SB02 48068 - Subonele, ASPECTO Liquido, COMPOSIGAO. Tencalmó Anióbrico, Lauril eter suffato de sido, estabil<br>SB02 7403 - Subonele, TIPO Liquido, ASPECTO : Tansparente FRAGRANCIA Diversas, SuffatAGENt Frasco com 1 lito<br>SB02 84097 - Subonele liquido, COMPOSIÇÃO. Bactericida, coadjuvantes, corante, sabões, solubilizante e água, p3<br>prama: Todos v                                                                                                    | A JAQUELINE FONSECA RODRIGUE           | GOVERNO DO ESTADO<br>Entre portecionado<br>Entre portecionado<br>5. (entre portecionado<br>5. (entre portecionado<br>6. Exclo                                                                                                    |
| 590271493 - Sabonele, IPPO Liquós, ASPECTO. Transparente FRAGRÀNCIA Diersas. EMBALAGEM Frasco com 1180<br>590284987 - Sabonele Iquós, COMPOSIÇÃO. Bactericida, coaquivantes, corante, sabões, solubilizante e ápua, açã<br>prama: Todos v<br>arvação                                                                                                    | A JAQUELINE FONSICA RODORGIN<br>QU     | GOVERNO DO ESTADO<br>Unimensionado<br>Esta nervenerra<br>5. exercise e.vt.0.4.tes) home 4<br>de. Erch                                                                                                    |
| spozekaper - sabonele ligusto, COMPOSIÇÃO Bactericida, coadjuvantes, conante, sabões, solubilizante e água, açã                                                                                                    | Addreame foniseca roomfore<br>or<br>or | GOVERNO DO ESTADO<br>ULTREDA NO OVERNA<br>E de Estado<br>de Estado                                                                                                    |
| prama: Todos v<br>enração                                                                                                    |                                        | GOVERNO DO ESTADU<br>EL a recenciadad<br>E da recetoria<br>5. ovraio (p.vl.) 2.4 (ta) home (<br>de Ecch<br>X<br>X<br>X                                                                                                    |
| rama: [Todos v]                                                                                                    |                                        | GOVERNO DO ESTADO<br>EL REFERENCIÓN<br>EL REFERENCIÓN<br>5. General: p.vl.j.t.e.) hons 4<br>de EXAMPLE CONTRACTOR<br>XXXXXXXXXXXXXXXXXXXXXXXXXXXXXXXXXXXX                                                                                                    |
| ervação                                                                                                    |                                        | GOVERNO DO ESTADO<br>ULTREDIA de objecta<br>E de la de objecta<br>S - devisie e vi J 3 - de la hone 4<br>de E Erch<br>X X X X X X X X X X X X X X X X X X X                                                                                                     |
|                                                                                                    |                                        | GOVERNO DO ESTADO<br>Entre orderes<br>5. deveire p.v1.0.4 tex) hone 4<br>4. Exch<br>2. Exch<br>2. Exc |
|                                                                                                    |                                        | GOVERND DO ESTADU<br>El al montecimiento<br>El an montecimiento<br>El anomenetoria<br>de Excel<br>X<br>X<br>X<br>X<br>X<br>X<br>X                                                                                                    |
| ampo de preenchimento obrigatório.                                                                                                    |                                        | GOVERNO DO ESTADU<br>Entre entre entre                                                                                                    |
| 17 do Harzo do 2023 - 194 746                                                                                                    |                                        | GOVERNO DO ESTADU<br>Ela reporteción<br>5. deneta e la consecuencia de la consecuencia<br>de Example de la consecuencia de la consecuencia<br>de Xenteción de la consecuencia de la consecuencia<br>de Xenteción de la consecuencia de la consecuencia<br>de Xenteción de la consecuencia de la consecuencia<br>de Xenteción de la consecuencia de la consecuencia<br>de Xenteción de la consecuencia de la consecuencia<br>de Xenteción de la consecuencia de la consecuencia<br>de Xenteción de la consecuencia de la consecuencia<br>de Xenteción de la consecuencia de la consecuencia<br>de Xenteción de la consecuencia de la consecuencia<br>de Xenteción de la consecuencia de la consecuencia<br>de Xenteción de la consecuencia de la consecuencia<br>de Xenteción de la consecuencia de la consecuencia de la consecuencia<br>de Xenteción de la consecuencia de la consecuencia<br>de Xenteción de la consecuencia de la consecuencia<br>de Xenteción de la consecuencia de la consecuencia<br>de Xenteción de la consecuencia de la consecuencia de la consecuencia<br>de la consecuencia de la consecuencia de la consecuencia<br>de la consecuencia de la consecuencia de la consecuencia<br>de la consecuencia de la consecuencia de la consecuencia de la consecuencia<br>de la consecuencia de la consecuencia de la consecuencia de la consecuencia de la consecuencia de la consecuencia<br>de la consecuencia de la consecuencia de la consecuenci                                                                                                    |

8 - Seleciona o Item:

# DIMAPA- Diretoria de Materiais e Patrimônio

9 - Insere a Quantidade:

| GM                                          | Gestão de<br>Materias<br>e Serviços                                                        | PARANA COVERNO DO ESTADO<br>GOVERNO DO ESTADO<br>MONTE DA MANDADA |
|---------------------------------------------|--------------------------------------------------------------------------------------------|-------------------------------------------------------------------|
| Catálogo de Itens                           | Fornecedor Almoxarifado Sair                                                               |                                                                   |
| Sexta, 17 de Março de 2023 -                | -14:28:27 Almoxarifado > Requisição de Almoxarifado > Manter Requisição (RA / RTA)         | 🖸 JAQUELINE FONSECA RODRIGUES - (Nersão: p_v1_0_0_18a.) home 希    |
|                                             | Incluir Req                                                                                | uisição de Almoxarifado                                           |
| Requisitante                                |                                                                                            |                                                                   |
| Usuário:                                    | JAQUELINE FONSECA RODRIGUES                                                                |                                                                   |
| * Tipo de Requisição:                       | RA - Requisição de Almoxatifado      RTA - Requisição de Transferência entre Almoxatifados |                                                                   |
| Setor de Consumo:                           | UEPG – Setor de Consumo – FAZENDA ESCOLA v                                                 |                                                                   |
| Almoxarifado de Consum                      | 10: Todos 🗸                                                                                |                                                                   |
| * Elaborar Requisição:                      | O Por Item      Por Grupo/Classe                                                           |                                                                   |
| * Grupo: 85 - Artigos de h                  | igiene 🗸                                                                                   |                                                                   |
| * Classe: 8502 - Sabonete:                  | s v                                                                                        |                                                                   |
| Q Buscar Item                               |                                                                                            |                                                                   |
| Item                                        |                                                                                            | Qtde. Excluir                                                     |
| 0 8502.8297 - Sabonete, B                   | Ractericida, ASPECTO: Líquido, COMPOSIÇÃO: Bactericida, coadjuvantes, corante, sabões, so  |                                                                   |
| 0                                           | tenness ( ), engeness Tenness ( ) ( ), en en en en en en en                                |                                                                   |
| <ul> <li>8502.48608 - Sabonete ;</li> </ul> | ASPECTO: Elquido, COMPOSIÇÃO: Tensoanvo Anionico, Launi eter suitato de sodio, estabil     |                                                                   |
| 8502.71403 - Sabonete, 3                    | TIPO: Líquido, ASPECTO: Transparente FRAGRÂNCIA: Diversas, EMBALAGEM: Frasco com 1 litro,  |                                                                   |
| 0 8502.84967 - Sabonete I                   | líquido, COMPOSIÇÃO: Bactericida, coadjuvantes, corante, sabões, solubilizante e água, açã | ×                                                                 |
| Programa: Todos 🗸<br>Observação             |                                                                                            | imar RA Voltar                                                    |
| (*) Campo de preenchimento                  | obrigatório.                                                                               |                                                                   |
| Sexta. 17 de Marco de 2023 -                | 14:28:27                                                                                   |                                                                   |

### 10 - Confirmar RA

|                                                                                                    | PARANÁ<br>GOVERNO DO ESTADO<br>SECRETARA DA ARMENTRACÃO<br>LE DA PRIVORNICI |
|----------------------------------------------------------------------------------------------------|-----------------------------------------------------------------------------|
| Catálogo de Itens Fornecedor Almoxarifado Sair                                                                                                    |                                                                             |
| Sexta, 17 de Março de 2023-144414 Mensantado > Manter Requisição de Almosantado > Manter Requisição (RAFRTA)                                                                                                    | DRIGUES - (Versão: p_v1_0_0_18a ) home ጽ 🦷                                  |
| R4 gerada com sucesso 13668/2023.                                                                                                    |                                                                             |
| Incluir Requisição de Almoxarifado                                                                                                    |                                                                             |
| Requisitante     Usuafric     JACUELINE FORGECA RODRIGUES       Tipo de Requisição     ORN-Requisição de Janostréndos o ORTA-Requisição de Transferêndia avêre Almosarfados       Setor de Consumo:     Todos     v       Almosarifado de Consumo:     Todos     v       Elaborar Requisição:     O Por fitmo     Por fitmo |                                                                             |
| Programa: Todos v Observação Confirmar RA Voltar Confirmar RA Voltar                                                                                                    |                                                                             |
| () Carling de previolamento dongatoro.                                                                                                    | ODD/SITES _ 04weEven at 0, 0, 19a 1, 2000                                   |

Após a geração da RA, o processo de solicitação dos Materiais fica concluído, lembrando que NÃO É NECESSÁRIO EFETUAR A SOLICITAÇÃO PARA O GESTOR DO ALMOXARIFADO, POIS AO "CONFIRMAR RA", SEU PEDIDO É AUTOMATICAMENTE DIRECIONADO AO ALMOXARIFADO, O QUAL VOCÊ SOLICITOU O(S) ITEM (NS).

A etapa seguinte é **OPTATIVA**, ou seja, caso por **SEGURANÇA** ou para **ACOMPANHAMENTO DA SOLICITAÇÃO EFETUADA**, você pode emitir os Relatórios das Requisições.

Porém, não há necessidade de emitir os <u>dois</u> relatórios, emita **APENAS O RELATÓRIO ANALÍTICO**, que é mais completo e retrata a situação em que se encontra o pedido efetuado.

# **DIMAPA-** Diretoria de Materiais e Patrimônio

### 5.4 RELATÓRIOS

### 3.4.1 Relatório Sintético das Requisições de Almoxarifado - Situação 1

- 1 Almoxarifado
- 2 Requisição de Almoxarifado
- 3 Rel. Sintético Requisição: (clicar p/ entrar)
- 4 Período: Data da requisição: Ex.: 02/01/2023 à 14/03/2023
- 5 Setor de consumo: UEPG Setor de Consumo DIMAPA
- 6 Almoxarifado de Consumo:
- 7 Programa: Qualquer
- 8 Situação: Qualquer
- 9 Almoxarifado fornecedor: Qualquer

| GINE GESTÃO DE<br>MATERIAIS<br>E SERVIÇOS                                                                       | COVERNO DO ESTADO<br>GOVERNO DO ESTADO<br>MENTRA NA AMBIENTAS                                                                                         |
|----------------------------------------------------------------------------------------------------|----------------------------------------------------------------------------------------------------|
| Catálogo de Itens Fornecedor Almoxarifado Sair                                                                  |                                                                                                    |
| Terça, 14 de Março de 2023 - 14:56:16 Almoxarifado > Requisição de Almoxarifado > Rel. Sintético Requisição     | 😁 JAQUELINE FONSECA RODRIGUES - (Versão: p_v1_0_0_t8a ) home 希 🌙                                                                                      |
| Gerar Relató                                                                                                    | prio Sintético das Requisições de Almoxarifado                                                                                                    |
| Período:<br>Setor de Consumo:<br>Almoxarilado de Consumo:<br>Programa:<br>Stausção:<br>Almoxarilado Fornecedor: | 2010223 (m) + (MAS2023 (m) (DAMAAAA)<br>UEPG - Setor de Consume - DAMAPA v<br>Canalquer v<br>Canalquer v<br>Canalquer v<br>Canalquer v<br>Canalquer v |
| Terra, 14 de Marco de 2023, 14:56:16                                                                            | A statistic of control increased in the statistics of a statistics of                                                                                 |

10 - Clicar em Gerar Relatório

| GEALE<br>GESTÃO DE<br>MATERIAIS<br>E SERVIÇOS | Se                | ESTAD<br>ecretaria de Estado da Adr<br>Departamento de Logísti<br>Sistema GMS - GESTÃO | O DO PARANÁ<br>ninistração e da Previdência - s<br>ica para Contratações Públicas<br>D DE MATERIAIS E SERVIÇO | seap<br>s-<br>s |
|-----------------------------------------------|-------------------|----------------------------------------------------------------------------------------|----------------------------------------------------------------------------------------------------|-----------------|
|                                               |                   | Relatório sintético das                                                                | requisições de almoxarifado                                                                                   |                 |
|                                               |                   | FILTROS UTILIZA                                                                        | DOS PARA A PESQUISA                                                                                           |                 |
| Período: 02/01/2023 -<br>Setor de Consumo:    | 14/03/2023<br>UEF | PG - Setor de Consumo - DIMAP/                                                         | A.                                                                                                    |                 |
| Setor Consumo : U                             | EPG - Setor de    | Consumo - DIMAPA                                                                       |                                                                                                    |                 |
| Requisição                                    | Data              | Requisitante                                                                           | Observação                                                                                                    | Programa        |
| RA - 4067/2023                                | 30/01/2023        | JAQUELINE FONSECA                                                                      |                                                                                                    |                 |
| RA - 4131/2023                                | 30/01/2023        | JAQUELINE FONSECA                                                                      |                                                                                                    |                 |
| RA - 4158/2023                                | 30/01/2023        | JAQUELINE FONSECA                                                                      |                                                                                                    |                 |
| RA - 7036/2023                                | 10/02/2023        | JAQUELINE FONSECA                                                                      |                                                                                                    |                 |
| RA - 7059/2023                                | 13/02/2023        | JAQUELINE FONSECA                                                                      |                                                                                                    |                 |
| RA - 7214/2023                                | 13/02/2023        | JAQUELINE FONSECA                                                                      |                                                                                                    |                 |
| RA - 7269/2023                                | 13/02/2023        | JAQUELINE FONSECA                                                                      |                                                                                                    |                 |
| RA - 7443/2023                                | 14/02/2023        | SEBASTIAO DA SILVEIRA                                                                  |                                                                                                    |                 |
| RA - 7555/2023                                | 14/02/2023        | JAQUELINE FONSECA                                                                      |                                                                                                    |                 |
| RA - 7567/2023                                | 14/02/2023        | JAQUELINE FONSECA                                                                      |                                                                                                    |                 |
| RA - 7593/2023                                | 14/02/2023        | JAQUELINE FONSECA                                                                      |                                                                                                    |                 |
| RA - 7999/2023                                | 16/02/2023        | JAQUELINE FONSECA                                                                      |                                                                                                    |                 |
| RA - 8073/2023                                | 16/02/2023        | JAQUELINE FONSECA                                                                      |                                                                                                    |                 |
| RA - 9317/2023                                | 24/02/2023        | SEBASTIAO DA SILVEIRA                                                                  |                                                                                                    |                 |
| RA - 12160/2023                               | 10/03/2023        | SEBASTIAO DA SILVEIRA                                                                  |                                                                                                    |                 |

# **DIMAPA- Diretoria de Materiais e Patrimônio**

### 5.4.2 Relatório Sintético das Requisições de Almoxarifado - Situação 2

- 1 Almoxarifado
- 2 Requisição de Almoxarifado
- 3 Rel. Sintético Requisição: (clicar p/ entrar)
- 4 Período: Data da requisição: Ex.: 02/01/2023 à 14/03/2023
- 5 Setor de consumo: UEPG Setor de Consumo DIMAPA
- 6 Almoxarifado de Consumo:
- 7 Programa: Qualquer
- 8 Situação: a escolher
  - Aguardando aprovação
  - APROVADA
  - Aprovada parcial
  - Não aprovada
- 9 Almoxarifado Fornecedor: UEPG Almoxarifado Geral

|                                                                                                    |                                                                                                    | PARANÁ                       |
|----------------------------------------------------------------------------------------------------|----------------------------------------------------------------------------------------------------|------------------------------|
| Catálogo de Itens Fornecedor Almoxarifado Sair                                                                   |                                                                                                    |                              |
| Terça, 14 de Março de 2023 - 15:31:40 // Almoxarifado > Requisição de Almoxarifado > Rel. Sintético Requisição   | O JAQUELINE FONSECA RODRIGUES - (W                                                                                                    | ersão:p_v1_0_0_10a) home 😚 🚽 |
| Gerar Relat                                                                                                    | atório Sintético das Requisições de Almoxarifado                                                                                                    |                              |
| Periodo:<br>Setor de Consumo:<br>Almocarilado de EConsumo:<br>Programa:<br>Situação:<br>Almocarilado Fornecedor: | 02/01/022         ■         14/03/223         ■         (DAMMAVAA)           UEPG - Step of Consume - DMAPA         >         >         >           Calleger > |                              |
|                                                                                                    | Gerar Relatorio Limpar Voltar                                                                                                    |                              |
| Terca. 14 de Marco de 2023 - 15:31:40                                                                            |                                                                                                    | Versio: p v1 0 0 18a1 1000 O |

10 - Clicar em Gerar Relatório

| GEALES<br>MATERIAIS<br>E SERVIÇOS | Se             | ESTADO DO PARANÁ<br>Secretaria de Estado da Administração e da Previdência - SEAP<br>Departamento de Logística para Contratações Públicas -<br>Sistema GMS - GESTÃO DE MATERIAIS E SERVIÇOS |                            |          |  |  |  |
|-----------------------------------|----------------|----------------------------------------------------------------------------------------------------|----------------------------|----------|--|--|--|
|                                   |                | Relatório sintético das re                                                                                                    | equisições de almoxarifado |          |  |  |  |
|                                   |                | FILTROS UTILIZADO                                                                                                    | OS PARA A PESQUISA         |          |  |  |  |
| Período: 02/01/2023 -             | 14/03/2023     |                                                                                                    |                            |          |  |  |  |
| Setor de Consumo:                 | UEF            | PG - Setor de Consumo - DIMAPA                                                                                                    |                            |          |  |  |  |
| Situação:                         | Apr            | ovada                                                                                                    |                            |          |  |  |  |
| Almoxarifado Fornece              | dor: UEF       | G - Almoxarifado Geral                                                                                                    |                            |          |  |  |  |
| Setor Consumo : U                 | EPG - Setor de | Consumo - DIMAPA                                                                                                    |                            |          |  |  |  |
| Requisição                        | Data           | Requisitante                                                                                                    | Observação                 | Programa |  |  |  |
| RA - 4158/2023                    | 30/01/2023     | JAQUELINE FONSECA                                                                                                    |                            |          |  |  |  |
| RA - 7036/2023                    | 10/02/2023     | JAQUELINE FONSECA                                                                                                    |                            |          |  |  |  |
| RA - 7443/2023                    | 14/02/2023     | SEBASTIAO DA SILVEIRA                                                                                                    |                            |          |  |  |  |
| RA - 9317/2023                    | 24/02/2023     | SEBASTIAO DA SILVEIRA                                                                                                    |                            |          |  |  |  |
| RA - 12160/2023                   | 10/03/2023     | SEBASTIAO DA SILVEIRA                                                                                                    |                            |          |  |  |  |

# **DIMAPA-** Diretoria de Materiais e Patrimônio

### 5.4.3 Relatório Analítico das Requisições de Almoxarifado - Situação 1

- 1 Almoxarifado
- 2 Requisição de Almoxarifado
- 3 Relatório Analítico Requisição: (clicar p/ entrar)
- 4 Período: Data da requisição: Ex.: 02/01/2023 à 14/03/2023
- 5 Setor de Consumo: UEPG Setor de Consumo DIMAPA
- 6 Almoxarifado de Consumo Qualquer
- 7 Programa Qualquer
- 9 Almoxarifado Fornecedor: Qualquer

| atálogo de Itens Fornecedor Almoxarifado Sair                                                              |                                                                      |
|----------------------------------------------------------------------------------------------------|----------------------------------------------------------------------|
| ça, 14 de Março de 2023 - 15:59:22 💋 Almoxarifado > Requisição de Almoxarifado > Rel. Analítico Requisição | 🕒 JAQUELINE FOR SECA RODRIGUES - Diversio, p. v1. o. b. [16a] home 🖈 |
| G                                                                                                    | rar Relatório Analitico das Requisições de Almoxarifado              |
| * Periodo:                                                                                                 | 02/01/2023 💼 a 14/03/2023 💼 (DD/MM/AAAA)                             |
| Setor de Consu                                                                                             | o: UEPG - Setor de Consumo - DIMAPA 🗸                                |
| Almoxarifado d                                                                                             | Consumo: Qualquer ~                                                  |
| Programa:                                                                                                  | Qualquer 🗸                                                           |
| Situação:                                                                                                  | Qualquer v                                                           |
| Almoxarifado F                                                                                             | mecedor: Qualquer v                                                  |
|                                                                                                    | Gerar Relatório Limpar Voltar                                        |
| pa, 14 de Março de 2023 - 15:59:22                                                                         | O LINDIE THE FORKSCA RECORDERS - (Versio: p.v1_0.0_18a) topo O       |

10 - Clicar em Gerar Relatório

| GESTÃO<br>MATER<br>E SERVI                                | D DE<br>IIAIS<br>ços                                                    | Secreta<br>De<br>Sis                                                        | ESTAL<br>aria de Estado da Ad<br>partamento de Logís<br>tema GMS - GESTÃ                 | DO DO PAR<br>Iministração<br>tica para Co<br>XO DE MATI | ANÁ<br>e da Previdência<br>ontratações Públi<br>ERIAIS E SERVI              | a - SEAP<br>cas -<br>ços                                                                                                    |
|-----------------------------------------------------------|-------------------------------------------------------------------------|-----------------------------------------------------------------------------|------------------------------------------------------------------------------------------|---------------------------------------------------------|-----------------------------------------------------------------------------|----------------------------------------------------------------------------------------------------|
|                                                           |                                                                         |                                                                             | Relatório analítico da                                                                   | s requisições                                           | de almoxarifado                                                             |                                                                                                    |
| D ( 1 02/0                                                | 4/2022 44/02                                                            | 2022                                                                        | FILTROS UTILIZA                                                                          | ADOS PARA A                                             | PESQUISA                                                                    |                                                                                                    |
| Setor de Con                                              | sumo:                                                                   | UEPG - S                                                                    | etor de Consumo - DIMA                                                                   | PA                                                      |                                                                             |                                                                                                    |
| Setor Consı<br>Requisição:<br>Requisitante                | umo: UEPG -<br>RA-4067/2<br>JAQUELIN                                    | Setor de Cons<br>023 data: 30/0<br>E FONSECA RO                             | umo - DIMAPA<br>1/2023<br>DRIGUES                                                        |                                                         |                                                                             |                                                                                                    |
| ltem : 7504.4.<br>TINTA: À bas<br>mm, TUBO: T<br>Qde      | Caneta esfero<br>e de corantes<br>ransparente, n<br>Qtde                | gráfica, Escrita g<br>orgânicos e solve<br>ão rosqueável e<br>Qtde          | rossa, COR: Preta, FORM<br>ntes, TAMPA: Ventilada,<br>removível, TAMPÃO DA f<br>Situação | IATO: Sextava<br>na cor da tinta<br>EXTREMIDAD          | do, CORPO: Resina<br>, PONTA: Latão, ESF<br>E: Pressão, UNID. DI<br>Qtd AFE | termoplástica, com orifício para respiro,<br>'ERA: Tungstênio com espessura de 1,0<br>E MEDIDA: Unitário<br>Almoxarifado AFE |
| 30                                                        | Aprovada                                                                | Cancelaua                                                                   | Não Aprovada                                                                             |                                                         | Aprovada                                                                    |                                                                                                    |
| ltem : 7504.15<br>Qde<br>solicitada                       | 58.Grampo par<br>Qtde<br>Aprovada                                       | a grampeador, M<br>Qtde<br>cancelada                                        | IATERIAL: Aço galvanizad<br>Situação                                                     | AFE                                                     | 26/6, Caixa com 10<br>Qtd AFE<br>Aprovada                                   | 00 (mil) unidades, UNID. DE MEDIDA: Umi<br>Almoxarifado AFE                                                                  |
| 10                                                        |                                                                         |                                                                             | Não Aprovada                                                                             |                                                         |                                                                             |                                                                                                    |
| Item : 7504.16<br>APOIO DA BA<br>MARGEADOF<br>FUROS: 80mi | 64.Perfurador o<br>ASE: Em poliet<br>R: plástico ou r<br>m (padrão), UN | de papel, 2 furos,<br>ileno, PINOS PE<br>netálico, COR: P<br>NID. DE MEDIDA | CAPACIDADE DE PERF<br>RFURADORES: Em aço,<br>reta, MEDIDA: 104x57x37<br>: Unitário       | URAÇÃO: 12 1<br>afiados e dura<br>7mm, DIÂMETI          | olhas aproximadame<br>douros, 2 molas em a<br>RO DOS FUROS: 6m              | nte, ESTRUTURA: Metálica pintada,<br>aço resistente com retração automática,<br>m aproximadamente, DISTÂNCIA DOS             |
| solicitada                                                | Aprovada                                                                | cancelada                                                                   | Situação                                                                                 | AFE                                                     | Aprovada                                                                    | Almoxarifado AFE                                                                                                    |
| 2                                                         |                                                                         |                                                                             | Não Aprovada                                                                             |                                                         |                                                                             |                                                                                                    |

# **DIMAPA-** Diretoria de Materiais e Patrimônio

### 5.4.4 Relatório Analítico das Requisições de Almoxarifado - Situação 2

- 1 Almoxarifado
- 2 Requisição de almoxarifado
- 3 Rel. Analítico Requisição: (clicar p/ entrar)
- 4 Período: Data da requisição: Ex.: 02/01/2023 à 14/03/2023
- 5 Setor de consumo: UEPG Setor de Consumo DIMAPA
- 6 Almoxarifado de Consumo:
- 7 Programa: Qualquer
- 8 Situação: a escolher
  - Aguardando aprovação
  - APROVADA
  - Aprovada parcial
  - Não aprovada

### 9 - Almoxarifado Fornecedor: UEPG - Almoxarifado Geral

|                                                                                                    |                                                                                                    | COVERNO DO ESTADO<br>BORENTA DA MONETINADO<br>BORENTA DA MONETINADO    |
|----------------------------------------------------------------------------------------------------|----------------------------------------------------------------------------------------------------|------------------------------------------------------------------------|
| Catálogo de Itens Fornecedor Almoxarifado Sair                                                                   |                                                                                                    |                                                                        |
| Terça, 14 de Março de 2023 - 16:06:47 💋 Almoxarifado > Requisição de Almoxarifado > Rel. Analítico Requisição    |                                                                                                    | \varTheta JAQUELINE FONSECA RODRIGUES - (Versão: p_v1_0_0_18a.) home ጽ |
| Gerar Relat                                                                                                    | ório Analítico das Requisições de Almoxarifado                                                                                              |                                                                        |
| * Periodo:<br>Setor de Consumo:<br>Almocarifado de Consumo:<br>Progama:<br>Situação:<br>Almocarifado Fornecedor: | 200172023 ه (۲۵۵۸۳۵۸۸۸)     (۲۵۵۸۳۵۸۸۸)     (۲۵۵۸۳۵۸۸۸۸)     (۲۵۵۸۳۵۸۸۸۸)     (۲۵۵۸۳۵۸۸۸۸۸۸۸۸۸     (۲۵۵۸۳۵۸۸۸۸۸۸۸۸۸۸۸۸۸۸۸۸۸۸۸۸۸۸۸۸۸۸۸۸۸۸۸۸۸ |                                                                        |
|                                                                                                    | Gerar Relatório Limpar Voltar                                                                                                    |                                                                        |
| Terca. 14 de Marco de 2023 - 16:06:47                                                                            |                                                                                                    | QUADIELINE FONISECA RODRIGUES - Nersilio p. vt. 0.0.18a1 1000.         |

10 - Clicar em Gerar Relatório

| 9                                                                                                    | AS                                                                                                    | Foor                                                                                                    | ESTA                                                                                                    | DO DO PAR                                                                                       | ANÁ<br>o do Drouid                                                                                                    |                                                                                                    |
|----------------------------------------------------------------------------------------------------|----------------------------------------------------------------------------------------------------|----------------------------------------------------------------------------------------------------|----------------------------------------------------------------------------------------------------|-------------------------------------------------------------------------------------------------|----------------------------------------------------------------------------------------------------|----------------------------------------------------------------------------------------------------|
| GESTÃO                                                                                                    | DDE                                                                                                    | Secre                                                                                                    | ana de Estado da A                                                                                                    | iministração                                                                                    | e da Plevid                                                                                                    |                                                                                                    |
| MATER<br>E SERVI                                                                                          | IAIS                                                                                                    | D                                                                                                    | epartamento de Logís                                                                                                    | stica para Co                                                                                   | ntratações                                                                                                    | Públicas -                                                                                                    |
|                                                                                                    |                                                                                                    | S                                                                                                    | istema GMS - GEST/                                                                                                    | AO DE MATE                                                                                      | RIAIS E SE                                                                                                    | RVIÇOS                                                                                                    |
|                                                                                                    |                                                                                                    |                                                                                                    | Relatório analítico da                                                                                                    | is requisições                                                                                  | de almoxarifa                                                                                                    | ado                                                                                                    |
|                                                                                                    |                                                                                                    |                                                                                                    | FILTROS UTILIZ                                                                                                    | ADOS PARA A                                                                                     | PESQUISA                                                                                                    |                                                                                                    |
| Período: 02/0                                                                                             | 1/2023 - 14/03                                                                                                    | /2023                                                                                                    |                                                                                                    |                                                                                                 |                                                                                                    |                                                                                                    |
| Setor de Con                                                                                              | sumo:                                                                                                    | UEPG -                                                                                                    | Setor de Consumo - DIMA                                                                                                    | PA                                                                                              |                                                                                                    |                                                                                                    |
| Situação:                                                                                                 |                                                                                                    | Aprova                                                                                                    | la                                                                                                    |                                                                                                 |                                                                                                    |                                                                                                    |
| Almoxarifado                                                                                              | Fornecedor:                                                                                                    | UEPG -                                                                                                    | Almoxarifado Geral                                                                                                    |                                                                                                 |                                                                                                    |                                                                                                    |
|                                                                                                    |                                                                                                    |                                                                                                    |                                                                                                    |                                                                                                 |                                                                                                    |                                                                                                    |
| Setor Consi                                                                                               | umo: UEPG -                                                                                                    | Setor de Co                                                                                                    | nsumo - DIMAPA                                                                                                    |                                                                                                 |                                                                                                    |                                                                                                    |
| Requisição:                                                                                               | RA-4158/2                                                                                                    | 023 data: 30                                                                                                    | 01/2023                                                                                                    |                                                                                                 |                                                                                                    |                                                                                                    |
| Requisitante                                                                                              | JAQUELIN                                                                                                    | E FONSECA F                                                                                                    | ODRIGUES                                                                                                    |                                                                                                 |                                                                                                    |                                                                                                    |
| de Identificaçã<br>Furos, Deform<br>Qde                                                                   | Active Connection of Active Connection of Active Co | para Reciclage<br>Afiadas ou Re<br>Qtde                                                                                          | m, CARACTERÍSTICAS A<br>barbas, EMBALAGEM: Pa                                                                                                    | cote Plástico co                                                                                | nto de Sujidad<br>m 100 unidade                                                                                           | es, Materiais Estranhos, Bolhas, Rachaduras,<br>//s, UNID. DE MEDIDA: Unitário                                                                                                    |
| solicitada                                                                                                | Aprovada                                                                                                    | cancelada                                                                                                    | Situação                                                                                                    | AFE                                                                                             | Qtd AFE<br>Aprovada                                                                                                    | Almoxarifado AFE                                                                                                    |
| 200                                                                                                    | 200                                                                                                    | cancelada<br>0                                                                                                    | Situação<br>APROVADA                                                                                                    | AFE<br>1/2023                                                                                   | Qtd AFE<br>Aprovada<br>200                                                                                                | Almoxarifado AFE<br>UEPG - Almoxarifado Geral                                                                                                    |
| 200<br>Item : 7303.54<br>APRESENTA<br>copo, o símbo<br>ADICIONAIS:<br>Pacote plástic<br>Qde<br>solicitada | Aprovada<br>200<br>4773.Copo, De<br>ÇÃO: Conter g<br>lo de identifica<br>de identifica<br>Atóxico, Isent<br>:o 100 unidade<br>Qtde<br>Aprovada                                                                                                    | cancelada<br>0<br>scartável, Café<br>rravação em re<br>ição do materia<br>o de sujidades,<br>is, UNID. DE M<br>Qtde<br>cancelada | Situação<br>APROVADA<br>MATERIAL: Polipropilenn<br>evo, com características vi<br>I para reciclagem e o aten<br>materiais estrantos, bolha<br>EDIDA: Unitário<br>Situação | AFE<br>1/2023<br>PP, MASSA I<br>sivels e de form<br>dimento às norm<br>s, rachaduras, fr<br>AFE | Qtd AFE<br>Aprovada<br>200<br>MINIMA: 0,75 g<br>a indelével: m.<br>has ABNT N.Ni<br>uros, deformaç<br>Qtd AFE<br>Aprovada | Almoxarifado AFE UEPG - Almoxarifado Geral I, COR: Branca opaca, CAPACIDADE: 50ml, raca ou identificação do fabricante, capacidade 3R-14865.2012, CARACITERISTICAS àes, bordas afiadas ou rebarbas, EMBALAGEN Almoxarifado AFE UERO, U |

# DIMAPA- Diretoria de Materiais e Patrimônio

| GA                                                                               | AS                                                                             | Secre                                                        | ESTADO<br>etaria de Estado da Adm                                | DO PAR            | ANÁ<br>e da Previdência                     | - SEAP                                                 |
|----------------------------------------------------------------------------------|--------------------------------------------------------------------------------|--------------------------------------------------------------|------------------------------------------------------------------|-------------------|---------------------------------------------|--------------------------------------------------------|
| MATE                                                                             | RAIS .                                                                         | D                                                            | epartamento de Logístic                                          | a para Co         | ontratações Públic                          | as -                                                   |
| te alter et                                                                      |                                                                                | S                                                            | istema GMS - GESTÃO                                              | DE MATI           | ERIAIS E SERVIÇ                             | cos                                                    |
|                                                                                  |                                                                                |                                                              | Relatório analítico das r                                        | equisições        | de almoxarifado                             |                                                        |
|                                                                                  |                                                                                |                                                              | FILTROS UTILIZAD                                                 | OS PARA A         | PESQUISA                                    |                                                        |
| Período: 30/0                                                                    | 1/2023 - 30/01                                                                 | /2023                                                        |                                                                  |                   |                                             |                                                        |
| Setor de Con                                                                     | sumo:                                                                          | DIMAP.                                                       | A                                                                |                   |                                             |                                                        |
| Requisição:<br>Requisitante<br>tem : 7504.6<br>unidades, UN<br>Qde<br>solicitada | RA-4067/20<br>JAQUELIN<br>02. Clips, TIPO:<br>ID. DE MEDID<br>Qtde<br>Aprovada | N <sup>e</sup> 4/0, USO:<br>A: Unitário<br>Qtde<br>cancelada | 101/2023<br>RODRIGUES<br>Papel, MATERIAL: Aço niquel<br>Situação | ado, FORMA<br>AFE | ATO: Paralelo, CARAC<br>Otd AFE<br>Aprovada | CTERÍSTICAS ADICIONAIS: Caixa com 5<br>Almoxaníado AFE |
| 10                                                                               |                                                                                |                                                              | Aguardando Aprovação                                             |                   |                                             |                                                        |
| tem : 7504.6                                                                     | 03.Clips, TIPO:<br>tário                                                       | Nº 6/0, USO:                                                 | Papel, MATERIAL: Aço niquel                                      | ado, FORM/        | ATO: Paralelo, EMBAL                        | AGEM: Caixa com 50 unidades, UNID. I                   |
| MEDIDA: Uni                                                                      | 61.4                                                                           | Otde                                                         |                                                                  | AFE               | Qtd AFE                                     | Almovatiado AEE                                        |
| Qde<br>solicitada                                                                | Aprovada                                                                       | cancelada                                                    | Situação                                                         | 78 L              | Aprovada                                    | Almoxaniado APE                                        |

### 6 RELATÓRIOS

- 6.1 RELAÇÃO ITENS DE ESTOQUE
- 1 Almoxarifado
- 2 Relatórios
- 3 Relação Itens de Estoque
- 4 Almoxarifado: UEPG Almoxarifado Geral

| GASS CESTÃO DE<br>MATERIAAS<br>E SERVIÇOS                                                  |                                                                                                    | PARANÁ                                                        |
|--------------------------------------------------------------------------------------------|----------------------------------------------------------------------------------------------------|---------------------------------------------------------------|
| Catálogo de Itens Fornecedor Almoxarilfado Sair                                            |                                                                                                    |                                                               |
| Segunda, 6 de Fevereiro de 2023 - 15:50:15 Almoxarifado > Relatórios > Relação Itens de Es | loque                                                                                                    | O JAQUELINE FONSECA RODRIGUES - (Nersão: p_v1_0_0_18a) home 希 |
|                                                                                            | Relação Itens do Estoque                                                                                                    |                                                               |
|                                                                                            | * Almoxarifado [UEPG - Almoxarifado Geal ]  Item  Grupo: Selecione  Descrição  * Para rentar a pesquisa pela Descrição do tem, digito palarreto) inteineto. |                                                               |
| (*) Campo de preenchimento obrigatório.                                                    | Gerar Ralatirio Limpar Voltar                                                                                                    |                                                               |
| Segunda, 6 de Fevereiro de 2023 - 15:50:15                                                 |                                                                                                    | O JAQUELINE FONSECA RODRIGUES - (Nersão: p_v1_0_0_18a) topo O |

# **DIMAPA-** Diretoria de Materiais e Patrimônio

### 5 - Gerar Relatório

| GAAS<br>GESTÃO DE<br>MATERIAIS<br>E SERVIÇOS | ESTADO DO PARANÁ<br>Secretaria de Estado da Administração e da Previdência - SEAP<br>Departamento de Logística para Contratações Públicas -<br>Sistema GMS - GESTÃO DE MATERIAIS E SERVIÇOS |  |  |
|----------------------------------------------|----------------------------------------------------------------------------------------------------|--|--|
|                                              | Relação de Itens do Estoque                                                                                                    |  |  |
| Almoxarifado:                                | UEPG - Almoxarifado Geral                                                                                                    |  |  |
| Classe do Item:                              | 105 - Serviços gráficos, reprográficos e de encadernação                                                                                                    |  |  |
|                                              | Item                                                                                                    |  |  |

(10) 5.2251 - Enverope de Segurança, Conneccionado em plastico policineno de balxa densidade, coextrusado, Espessura de 0,50 micras, Tinta indelével, Fechamento tipo "hotmelt", Com tinta branca externamente e preta internamente, CARACTERÍSTICA ADICIONAL: CARACTERÍSTICAS ADICIONAIS: Demais informações de acordo com Termo de Referência e/ou Descritivo Técnico do Processo, UNID. DE MEDIDA: Unitário

| Classe do Item:      | sse do Item: 3602 - Materiais e insumos gráficos                                                                      |  |  |  |  |
|----------------------|----------------------------------------------------------------------------------------------------|--|--|--|--|
|                      | Item                                                                                                    |  |  |  |  |
| 3602.33630 - Transp  | parência, TIPO: Sem tarja, USO: Impressora jato de tinta para Fotolito, FORMATO: A4 (210mm x 297mm), EMBALAGEM: Caixa |  |  |  |  |
| com 50 folhas, UNID  | ). DE MEDIDA: Unitário                                                                                                |  |  |  |  |
| 3602.33635 - Transp  | parência, TIPO: Sem tarja, USO: Impressora laser para fotolito, A4 (210mmx297mm), EMBALAGEM: Caixa, com 100 folhas,   |  |  |  |  |
| UNID. DE MEDIDA:     | Unitário                                                                                                    |  |  |  |  |
| 3602.84968 - Transp  | parência, TIPO: Sem tarja, USO: Retroprojeção, FORMATO: A4, DIMENSÃO: Largura: 210mm, Altura: 297mm, EMBALAGEM:       |  |  |  |  |
| Individual, CARACTI  | ERÍSTICAS ADICIONAIS: Demais informações de acordo com Termo de Referência e/ou Descritivo Técnico do Processo,       |  |  |  |  |
| UNID. DE MEDIDA:     | Unitário                                                                                                    |  |  |  |  |
| 3602.84974 - Transp  | parência, TIPO: Sem tarja, USO: Impressora jato de tinta, FORMATO: A4, DIMENSÃO: Largura: 210mm, Altura: 297mm,       |  |  |  |  |
| EMBALAGEM: Caixa     | a com 50 unidades, CARACTERÍSTICAS ADICIONAIS: Demais informações de acordo com Termo de Referência e/ou              |  |  |  |  |
| Descritivo Técnico d | o Processo, UNID. DE MEDIDA: Unitário                                                                                 |  |  |  |  |

### 6.2 RELAÇÃO ITENS DE ESTOQUE C/ QTDE.

- 1 Almoxarifado
- 2 Relatórios
- 3 Relação Itens de Estoque c/ Qtde.
- 4 Almoxarifado: UEPG Almoxarifado Geral

| GŅ                         | GES<br>MAT<br>E SE | STÃO DE<br>FERIAIS<br>ERVIÇOS |                                                                                                    |                                                                                                    |                                                                  |
|----------------------------|--------------------|-------------------------------|----------------------------------------------------------------------------------------------------|----------------------------------------------------------------------------------------------------|------------------------------------------------------------------|
| Catálogo de Itens          | Fornecedor         | Almoxarifado                  | Sair                                                                                                  |                                                                                                    |                                                                  |
| Segunda, 6 de Fevereiro de | 2023 - 16:48:13    | Almoxarifado > Relatórios > I | ens de Estoque c/Qtde.                                                                                |                                                                                                    | O JAQUELINE FONSECA RODRIGUES - (Versão: p_v1_0_0_18a ) home ጽ 🥠 |
|                            |                    |                               |                                                                                                    | Relatório de Itens do Estoque                                                                                                    |                                                                  |
|                            |                    |                               | Almoxarifado:<br>Somente Itens com (<br>Item<br>Grupo:<br>Classe:<br>Número:<br>Dúmero:<br>Descrição: | Citcle em Estoque: C<br>Selectione<br>Selectione<br>Selectione<br>- Para malizar a pesquita pela Descrição do Item, digile palarve(a) interen(a). |                                                                  |
| (*) Campo de preenchiment  | o obrigatório.     |                               |                                                                                                    | Gerar Relatório Limpar Voltar                                                                                                    |                                                                  |
| Segunda, 6 de Fevereiro de | 2023 - 16:48:13    |                               |                                                                                                    |                                                                                                    | O JAQUELINE FONSECA RODRIGUES - (Versão: p_v1_0_0_18a.) topo O   |

# **DIMAPA-** Diretoria de Materiais e Patrimônio

### 5 – Gerar Relatório

| GAAS       | ESTADO DO PARANÁ                                              | TAN -   |
|------------|---------------------------------------------------------------|---------|
|            | Secretaria de Estado da Administração e da Previdência - SEAP | \$ 👞 \$ |
| MATERIAIS  | Departamento de Logística para Contratações Públicas -        |         |
| E SERVIÇOS | Sistema GMS - GESTÃO DE MATERIAIS E SERVIÇOS                  |         |

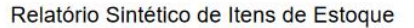

| Almoxarifado: UEPG - Almoxarifado Geral |              |  |  |  |
|-----------------------------------------|--------------|--|--|--|
| Almoxarifado:                           | UEPG - Almox |  |  |  |

UEPG - Almoxarifado Geral

| 105 - Serviços gráficos, reprográficos e de encadernação                                                                                                    |                                                                                                    |                                                                                                    |
|----------------------------------------------------------------------------------------------------|----------------------------------------------------------------------------------------------------|----------------------------------------------------------------------------------------------------|
| Item                                                                                                    | Qtde. Disponível                                                                                                    | Qtde. em Estoque                                                                                                    |
| pe de Segurança, Confeccionado em plástico polietileno de baixa<br>ado, Espessura de 0,50 micras, Tinta indelével, Fechamento tipo<br>branca externamente e preta internamente, CARACTERÍSTICA<br>TERÍSTICAS ADICIONAIS: Demais informações de acordo com Termo<br>Jescritivo Técnico do Processo, UNID. DE MEDIDA: Unitário | 1468                                                                                                    | 1468                                                                                                    |
| mazenamento (Saldo):                                                                                                    |                                                                                                    |                                                                                                    |
|                                                                                                    |                                                                                                    |                                                                                                    |
|                                                                                                    | 105 - Serviços gráficos, reprográficos e de encadernação         Item         pe de Segurança, Confeccionado em plástico polietileno de baixa         ado, Espessura de 0,50 micras, Tinta indelével, Fechamento tipo         branca externamente e preta internamente, CARACTERÍSTICA         CTERÍSTICAS ADICIONAIS: Demais informações de acordo com Termo         Descritivo Técnico do Processo, UNID. DE MEDIDA: Unitário         mazenamento (Saldo): | 105 - Serviços gráficos, reprográficos e de encadernação       Qtde. Disponível         Item       Qtde. Disponível         pe de Segurança, Confeccionado em plástico polietileno de baixa ado, Espessura de 0,50 micras, Tinta indelével, Fechamento tipo branca externamente e preta internamente, CARACTERÍSTICA TERÍSTICAS ADICIONAIS: Demais informações de acordo com Termo Descritivo Técnico do Processo, UNID. DE MEDIDA: Unitário       1468         mazenamento (Saldo):       Terestante de serviços de acordo com Termo de serviços de acordo com Termo de serviços de acordo com Termo de serviços de acordo com Termo de serviços de acordo com Termo de serviços de acordo com Termo de serviços de acordo com Termo de serviços de acordo com Termo de serviços de acordo de acordo de ac |

| Classe do Item:                                                                                                    | 3602 - Materiais e insumos gráficos                                                                                                    |                  |                  |
|----------------------------------------------------------------------------------------------------|----------------------------------------------------------------------------------------------------|------------------|------------------|
|                                                                                                    | Item                                                                                                    | Qtde. Disponível | Qtde. em Estoque |
| 3602.84968 - Transparência, TIPO: Sem tarja, USO: Retroprojeção, FORMATO: A4,<br>DIMENSÃO: Largura: 210mm, Altura: 297mm, EMBALAGEM: Individual,<br>CARACTERÍSTICAS ADICIONAIS: Demais informações de acordo com Termo de<br>Referência e/ou Descritivo Técnico do Processo, UNID. DE MEDIDA: Unitário |                                                                                                    |                  |                  |
| Qtde. Por Local Ar                                                                                                    | mazenamento (Saldo):                                                                                                    |                  |                  |
| scanner: 4.435                                                                                                    |                                                                                                    |                  |                  |
| 3602.84974 - Transp<br>A4, DIMENSÃO: Lar<br>CARACTERÍSTICAS<br>Referência e/ou Des                                                                                                    | arência, TIPO: Sem tarja, USO: Impressora jato de tinta, FORMATO:<br>gura: 210mm, Altura: 297mm, EMBALAGEM: Caixa com 50 unidades,<br>ADICIONAIS: Demais informações de acordo com Termo de<br>crítivo Técnico do Processo, UNID. DE MEDIDA: Unitário | 53               | 53               |

### **6.3 VALORES ITENS DE ESTOQUE**

- 1 Almoxarifado
- 2 Relatórios
- 3 Valores Itens de Estoque
- 4 Almoxarifado: UEPG Almoxarifado Geral

| GARES GESTÃO DE<br>MATERIAS<br>E SERVIÇOS                                                     |                                                                   |
|-----------------------------------------------------------------------------------------------|-------------------------------------------------------------------|
| Catálogo de Itens Fornecedor Almoxarifado Sair                                                |                                                                   |
| Terça, 7 de Fevereiro de 2023 - 08:45:47 Almoxarifado > Relatórios > Valores Itens de Estoque | 🙆 JAQUELINE FONSECA ROBRIGUES - (Nanaiao (B. v. 1.0.0.18a) home 希 |
|                                                                                               | Relatório Valores Itens de Estoque                                |
| * Almoxarifado:<br>Item                                                                       | UEPG - Almoxanfado Genti 🔹                                        |
| Grupo:<br>Classe:                                                                             | [Todes ♥]<br>[Todes ♥]                                            |
| Número do Item<br>Descrição do Ite                                                            | nt                                                                |
| (*) Gampo de preenchimento obrigatório.                                                       | Gerar Relatório Limpar Voltar                                     |
| Terca, 7 de Fevereiro de 2023 - 08:45:47                                                      |                                                                   |

# **DIMAPA-** Diretoria de Materiais e Patrimônio

### 5 – Gerar Relatório

| GESTÃO DE<br>MATERIAIS<br>E SERVIÇOS                      | Secretaria de Est<br>Departamento<br>Sistema GMS                                                                                  | ESTADO<br>ado da Admir<br>o de Logística<br>S - GESTÃO I | DO PARANÁ<br>histração e da Previdência - SEAP<br>para Contratações Públicas -<br>DE MATERIAIS E SERVIÇOS                                                                                                 |  |
|-----------------------------------------------------------|----------------------------------------------------------------------------------------------------|----------------------------------------------------------|----------------------------------------------------------------------------------------------------|--|
|                                                           | Relato                                                                                                    | ório Valores d                                           | os Itens de Estoque                                                                                                    |  |
|                                                           | FILTF                                                                                                    | ROS UTILIZADO                                            | S PARA O RELATÓRIO                                                                                                    |  |
| Almoxarifado:                                             |                                                                                                    | UEPG - Alm                                               | oxarifado Geral                                                                                                    |  |
| Classe do Item:                                           | Serviços gráficos, reprográficos e de                                                                                             | encadernação                                             |                                                                                                    |  |
| Item: 105.82851 -<br>indelével, Fecham<br>ADICIONAIS: Den | Envelope de Segurança, Confeccionad<br>iento tipo "hotmelt", Com tinta branca ex<br>mais informações de acordo com Termo          | o em plástico po<br>dernamente e pr<br>de Referência e   | ietileno de baixa densidade, coextrusado, Espessura de 0,50 micras, Tinta<br>eta internamente, CARACTERÍSTICA ADICIONAL: CARACTERÍSTICAS<br>/ou Descritivo Técnico do Processo, UNID. DE MEDIDA: Unitário |  |
|                                                           | Valor Unitário                                                                                                    |                                                          | Qtde em Estoque                                                                                                    |  |
|                                                           | 0,4800                                                                                                    |                                                          | 1.468                                                                                                    |  |
| Classe do Item:<br>Item: 3602.84968<br>EMBALAGEM: Inc     | Materiais e insumos gráficos<br>- Transparência, TIPO: Sem tarja, USO<br>dividual, CARACTERÍSTICAS ADICION<br>DE MEDIDA: Unitário | : Retroprojeção,<br>AIS: Demais info                     | FORMATO: A4, DIMENSÃO: Largura: 210mm, Altura: 297mm,<br>rmações de acordo com Termo de Referência e/ou Descritivo Técnico do                                                                             |  |
| Flocesso, UNID. I                                         | Valor Unitário                                                                                                    |                                                          | Qtde em Estoque                                                                                                    |  |
|                                                           | 0,2300                                                                                                    |                                                          | 4.435                                                                                                    |  |
| Item: 3602.84974<br>EMBALAGEM: Ca<br>Descritivo Técnico   | - Transparência, TIPO: Sem tarja, USO<br>aixa com 50 unidades, CARACTERÍSTIO<br>o do Processo, UNID. DE MEDIDA: Unit              | : Impressora jato<br>CAS ADICIONAI:<br>ário              | de tinta, FORMATO: A4, DIMENSÃO: Largura: 210mm, Altura: 297mm,<br>S: Demais informações de acordo com Termo de Referência e/ou                                                                           |  |
| - PER                                                     | Valor Unitário                                                                                                    |                                                          | Qtde em Estoque                                                                                                    |  |
|                                                           | 31,4100                                                                                                    |                                                          | 53                                                                                                    |  |
| Classe do Item:                                           | se do Item: Baterías não recarregáveis                                                                                            |                                                          |                                                                                                    |  |
| Item: 6101.2471 -<br>Conter dados de i                    | Pilha Alcalina, TAMANHO: Palito AAA,<br>dentificação do produto e marca do fabr                                                   | VOLTAGEM: 1,5<br>icante, símbolo (                       | IV, EMBALAGEM: Original do fabricante, Cartela com 4 (quatro) unidades,<br>vrientando destinação após o uso, UNID. DE MEDIDA: Cartela<br>                                                                 |  |
|                                                           | Valor Unitário                                                                                                    |                                                          | Qtde em Estoque                                                                                                    |  |
|                                                           | 3,7900                                                                                                    |                                                          | 58                                                                                                    |  |

### 6.4 ITENS NÃO MOVIMENTADOS

- 1 Almoxarifado
- 2 Relatórios
- 3 Itens Não Movimentados
- 4 Almoxarifado: UEPG Almoxarifado Geral
- 5 Período: 02/01/2023 à 07/02/2023
- 6 Grupo: 75 (Materiais e dispositivos de escritórios)

| GASS GESTÃO DE<br>MATERIAIS<br>E SERVIÇOS                                                |                                                                                                    |                                                               |
|------------------------------------------------------------------------------------------|----------------------------------------------------------------------------------------------------|---------------------------------------------------------------|
| Catálogo de Itens Fornecedor Almoxarifado Sair                                           | ir                                                                                                    |                                                               |
| Terça, 7 de Fevereiro de 2023 - 08:51:38 Almoxarifado > Relatórios > Itens Não Movimenta | ados                                                                                                    | O JAQUELINE FONSECA RODRIGUES - (Versão: p_v1_0_0_t8a) home 希 |
|                                                                                          | Gerar Relatório Itens Não Movimentados                                                                                                    |                                                               |
| * Atmox<br>* Pariat<br>Todas<br>Item                                                     | Karifado:         UEPG - Almosafiado Geral V           do:         02/01/2023         (ii) a (7/202/2023         (iii) COMMANANA)           sk Itens de Estoque: |                                                               |
| Grupo:<br>Classe:<br>Número<br>Descriçi                                                  | 75 - Materiais e dispositivos de escritório         v           Todos         v           ac.                                                                    |                                                               |
| (°) Campo de preenchimento obrigatório.                                                  | Great Relations Linguer Vockar                                                                                                    |                                                               |

# **DIMAPA-** Diretoria de Materiais e Patrimônio

### 7 – Gerar Relatório

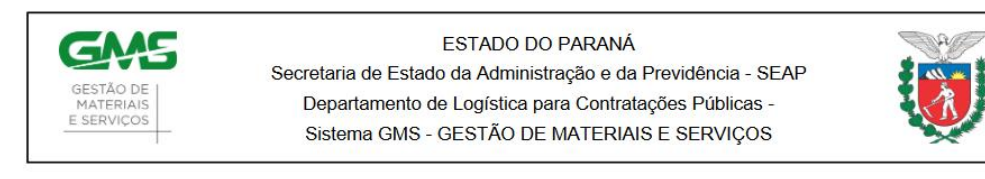

#### Itens Não Movimentados

#### FILTROS DE PESQUISA

| Almoxarifado:                                                                                                    | UEPG - Almoxarifado Geral                                                                                                    |               |                         |
|----------------------------------------------------------------------------------------------------|----------------------------------------------------------------------------------------------------|---------------|-------------------------|
| Período:                                                                                                    | 02/01/2023 à 07/02/2023                                                                                                    |               |                         |
| Item:                                                                                                    | Apenas os Itens selecionados                                                                                                    |               |                         |
| Grupo do Item:                                                                                                    | 75 - Materiais e dispositivos de escritório                                                                                                    |               |                         |
|                                                                                                    | Item                                                                                                    | Qtde. Estoque | Valor Total             |
| 7501.7165 - Papel, Bobina de<br>COR: Branco, GRAMATUR/<br>UNID. DE MEDIDA: Unitário                                                                                                    | e papel térmico, USO: Fax, MEDIDA: 216mm x 30m,<br>A: 60g/m², EMBALAGEM: Caixa com 12 unidades,                                                                                                    | 1.020         | 1.428,0000              |
| 7504.4 - Caneta esferogra<br>Sextavado, CORPO: Resina<br>base de corantes orgânicos<br>PONTA: Latão, ESFERA:<br>Transparente, não rosquea<br>Pressão, UNID. DE MEDII                                                      | áfica, Escrita grossa, COR: Preta, FORMATO:<br>termoplástica, com orificio para respiro, TINTA: À<br>s e solventes, TAMPA: Ventilada, na cor da tinta,<br>Tungstênio com espessura de 1,0 mm, TUBO:<br>ável e removível, TAMPÃO DA EXTREMIDADE:<br>DA: Unitário | 3.266         | 1.437,0400              |
| 7504.578 - Clips, TIPO: N<br>FORMATO: Paralelo, EMB<br>MEDIDA: Unitário                                                                                                    | № 1/0, USO: Papel, MATERIAL: Aço niquelado,<br>BALAGEM: Caixa com 100 unidades, UNID. DE                                                                                                    | 169           | 447,8500                |
| 7504.657 - Clips, TIPO: 1<br>FORMATO: Trançado, EM<br>MEDIDA: Unitário                                                                                                    | № 1, USO: Papel, MATERIAL: Aço niquelado,<br>BALAGEM: Caixa com 12 unidades, UNID. DE                                                                                                    | 0             | 0,0000                  |
| 7504.813 - Almofada para carimbo, MATERIAL: Estojo plástico com entintamento,<br>TAMANHO: Número 03, COR: Vermelho, DIMENSÃO: 8cm x 12cm (variação +/-<br>10%), EMBALAGEM: Caixa com 1 unidade, UNID. DE MEDIDA: Unitário |                                                                                                    | 174           | 278 <mark>,</mark> 4000 |
| 7504.851 - Caneta esfero,<br>Sextavado, CORPO: Resina<br>base de corantes orgânicos<br>PONTA: Latão, ESFERA:<br>Transparente, não rosque?                                                                                 | gráfica, Escrita grossa, COR: Azul, FORMATO:<br>termoplástica, com orificio para respiro, TINTA: À<br>s e solventes, TAMPA: Ventilada, na cor da tinta,<br>Tungstênio, com espessura de 1,0mm, TUBO:<br>ável e removível, TAMPÃO DA EXTREMIDADE:                | 2.067         | 909,4800                |

### **6.5 ITENS VENCIDOS**

- 1 Almoxarifado
- 2 Relatórios
- 3 Itens Vencidos / A vencer

### 4 - Almoxarifado: UEPG - Almoxarifado Geral

5 - • Vencido ( ) A vencer

| Catálogo de Itens Fornecedor Almoxarifado Sair                                                 |                                                                                                 |                                                                  |
|------------------------------------------------------------------------------------------------|-------------------------------------------------------------------------------------------------|------------------------------------------------------------------|
| Terça, 7 de Fevereiro de 2023 - 12:34:59 Almoxarifado > Relatórios > Itens Vencidos / A Vencer |                                                                                                 | 🔿 JAQUELINE FONSECA RODRIGUES - (Versão: p_v1_0_0_18a.) home 希   |
|                                                                                                | Relatório Itens Vencidos / A Vencer                                                             |                                                                  |
|                                                                                                | *Almoxarifado: UEPG - Almoxarifado Geral ↓<br>*Situação: ④Vencido ⊖ Alencer<br>*Número de Dias: |                                                                  |
| (*) Campo de preenchimento obrigatório.                                                        | Gerar Relatório Limpar Voltar                                                                   |                                                                  |
| Terça, 7 de Fevereiro de 2023 - 12:34:59                                                       |                                                                                                 | 🕒 JAQUELINE FONSECA RODRIGUES - (Versão: p_v1_0_0_10a.) topo 🧿 🔿 |

# **DIMAPA-** Diretoria de Materiais e Patrimônio

6 - Gerar Relatório

| GANE GESTÃO DE<br>MATERIAS<br>E SERVIÇOS                                                       |                                                                                                   | PARANÉ<br>GOVERNO DO ESTADO<br>some e da mendedocimica           |
|------------------------------------------------------------------------------------------------|---------------------------------------------------------------------------------------------------|------------------------------------------------------------------|
| Catálogo de Itens Fornecedor Almoxarifado Sair                                                 |                                                                                                   |                                                                  |
| Terça, 7 de Fevereiro de 2023 - 13:13:51 Almoxarifado > Relatórios > Itens Vencidos / A Vencer |                                                                                                   | O JAQUELINE FONSECA RODRIGUES - (Versão: p_v1_0_0_18a ) home 😚 🚽 |
|                                                                                                | Nenthum registro encontradol     Relatório Itens Vencidos / A Vencer                              |                                                                  |
|                                                                                                | *Almoxarifado: UEPG - Almoxarifado Geral v<br>*Situação: @ Vencióo \ A Vencer<br>*Número de Días: |                                                                  |
| (*) Campo de preenchimento obrigatório.                                                        | Gerar Relatório Limpar Voltar                                                                     |                                                                  |
| Terça, 7 de Fevereiro de 2023 - 13:13:51                                                       |                                                                                                   | O JAQUELINE FONSECA RODRIGUES - (Versão: p_v1_0_0_18a ) Topo O   |

### 6.6 ITENS A VENCER

- 1 Almoxarifado
- 2 Relatórios
- 3 Itens Vencidos / A vencer
- 4 Almoxarifado: UEPG Almoxarifado Geral
- 5 Vencido A vencer

| GENES GESTÃO DE<br>MATERIAIS<br>E SERVICOS                                                     |                                                                                                 | PARANA<br>GOVERNO DO ESTADO<br>STORIKA DA ARMENTIA ZO<br>E DA MINUSCINA |
|------------------------------------------------------------------------------------------------|-------------------------------------------------------------------------------------------------|-------------------------------------------------------------------------|
| Catálogo de Itens Fornecedor Almoxarifado Sair                                                 |                                                                                                 |                                                                         |
| Terça, 7 de Fevereiro de 2023 - 12:34:59 Almoxarifado > Relatórios > Itens Vencidos / A Vencer |                                                                                                 | 🖸 JAQUELINE FONSECA RODRIGUES - (Versão: p_v1_0_0_18a ) home ጽ 🌙        |
|                                                                                                | Relatório Itens Vencidos / A Vencer                                                             |                                                                         |
|                                                                                                | *Almoxarifado: UEPG - Almoxarifado Geral v<br>*Situação: @ Vendo O A Vencer<br>*Número de Dias: |                                                                         |
| (*) Campo de preenchimento obrigatório.                                                        | Gerar Rolatório Limpar Voltar                                                                   |                                                                         |
| Terca, 7 de Fevereiro de 2023 - 12:34:59                                                       |                                                                                                 | ADUELINE FONSECA RODRIGUES , Overside o v1. 0. 0. 180 ), 1000           |

### 6 - Número de Dias: 120

7 - Gerar Relatório

| CENES CESTÃO DE MATERIAIS<br>E SERVIÇOS                                                        | BARANA<br>GOVERNO DO ESTADO<br>GENERAL A MARINA DE CALOR<br>E Marine A Marine Stato |
|------------------------------------------------------------------------------------------------|-------------------------------------------------------------------------------------|
| Catálogo de Itens Fornecedor Almoxarifado Sair                                                 |                                                                                     |
| Terça, 7 de Fevereiro de 2023 - 13:04:07 Almoxarifado > Relatórios > Itens Vencidos / A Vencer | 😁 JAQUELINE FONSECA RODRIGUES - (Versão: p.vr1_0,0_18a.) home 🖈                     |
| 🔥 Nenhum registro encontrado!                                                                  |                                                                                     |
| Relatório itens Vencidos / A Vencer                                                            |                                                                                     |
| *Almoxarifado: UEPC<br>*Situsção: O tun<br>*Número de Dias: 120                                | - Almosarfado Geral v<br>do @ A Wacer                                               |
| (') Campo de preenchimento obrigatório.                                                        |                                                                                     |
| Terca 7 de Fevereiro de 2023 - 13/04/07                                                        | A JAOUELINE FONSECA RODRIGUES - Director in vol. 0. 0. 1841 1000 Q                  |

# **DIMAPA- Diretoria de Materiais e Patrimônio**

### 7 CONSIDERAÇÕES FINAIS

### 7.1 CONCLUSÃO

Finalizamos este Manual, que teve por objetivo facilitar ao Servidor o registro das atividades administrativas contratuais estabelecidas na Lei Estadual N° 15.608, bem como, proporcionar o entendimento do sistema e suas operações aqui estabelecidas.

Enfatizamos que o papel atual do módulo no sistema GMS, é de Registro, porém ele possui alta relevância por ser uma ferramenta que permite ao Tribunal de Contas do Estado (TCE) realizar a fiscalização.

Aproveitamos para reforçar e destacar que cabe ao Servidor a responsabilidade de inserir as informações no sistema GMS, com a finalidade de atender a legislação vigente e tornar público as ações do Estado.

Não tivemos a pretensão de elucidar todas a dúvidas, apenas apresentar um "**passoa-passo**" para facilitar a utilização do sistema.

Por ser uma **EXIGÊNCIA** para que a Instituição possa participar dos processos licitatórios, portanto, é de responsabilidade de cada chefe de setor e dos servidores por ele designados, a **INSERÇÃO DOS ITENS**, com as descrições corretas e descritas no **MÓDULO GMS ALMOXARIFADO**, para que haja a correta movimentação do estoque (entradas/saídas de mercadorias de modo geral – materiais e consumo).

### 7.2 AGRADECIMENTOS

O desenvolvimento deste Manual contou com a ajuda de diversas pessoas,dentre as quais agradeço:

À Diretora da DIMAPA - Claudete das Graças Pedroso, que durante o período de construção me acompanhou pontualmente, dando todo o auxílio necessário para a elaboração do projeto.

Ao Matheus Milléo, que através dos seus ensinamentos permitiu que eu pudesse concluir este trabalho.

Não posso deixar de dedicar um parágrafo especial à EQUIPE DIMAPA: Larissa Vieira; Cristiane Garcia; Sebastião da Silveira Filho; José Vladimir Cordeiro; Maria Eleandrina Bueno; Paola Maria Costa; Marcos Celso Mendes; Maria Elaine Kempa Bolzani; Sthefanny Borba; Kethelyn Mazur e Andréia Martins, que participou das pesquisas, através da colaboração e disposição no processo de obtenção de dados e

# **DIMAPA-** Diretoria de Materiais e Patrimônio

testes para a concepção da versão final do material de apoio.

Sabemos que poderão surgir inúmeras situações não explicitadas no conteúdo apresentado, porém, caso surjam ocorrências que não estejam aqui descritas, consulte o departamento responsável para que essas sejam solucionadas, afinal, somos uma EQUIPE!!!

Nós aqui da **DIMAPA**, estamos a disposição para juntos evidenciar o compromisso da **UEPG** com os princípios da Gestão Pública.

| Claudete das Graças Pedroso | Jaqueline Fonseca Rodrigues |
|-----------------------------|-----------------------------|
| Diretora da DIMAPA          | Setor de Compras da DIMAPA  |

### REFERÊNCIAS

BRASIL, Lei Federal 8.666, de 21 de junho de 1993. **Regulamenta o art. 37, inciso XXI, da Constituição Federal, institui normas para licitações e contratos da Administração Pública e dá outras providências.** Disponível em: <u>http://planalto.gov.br/ccvil\_03/leis/8666cons.htm>.</u> Acesso em 13/02/2023.

PARANÁ, Lei Estadual 15.608, de 16 de agosto de 2007. **Estabelece normas** sobre licitações, contratos administrativos e convênios no âmbito dos Poderes do Estado do Paraná. Disponível em: https://www.legislacao.pr.gov.br/legislacao/pesquisarAto.do?action=exibir&codAto=5 844&indice=1&totalRegistros=1&dt=22.7.2019.18.1.2.54>. Acesso em 10/02/2023.

GMS Módulo: Catálogo de Itens; Fornecedor (NOVO); Fase Interna, Fase Externa; Compras - PR e Contratos. Disponível em: https://www.gms.pr.gov.br/gms/loginUsuario.do?action=iniciarProcesso. Acesso em 02/02/2023.

GMS Módulo **Contratos**. Disponível em: <u>https://www.administracao.pr.gov.br/Pagina/Sistema-GMS-Modulos-de-Contratos.</u> Acesso em 17/02/2023.

# **DIMAPA-** Diretoria de Materiais e Patrimônio